# PROFIBUS and PROFINET for Digital Dosing

# CIM 150 PROFIBUS DP CIM 500 Ethernet for PROFINET IO

Functional profile and user manual

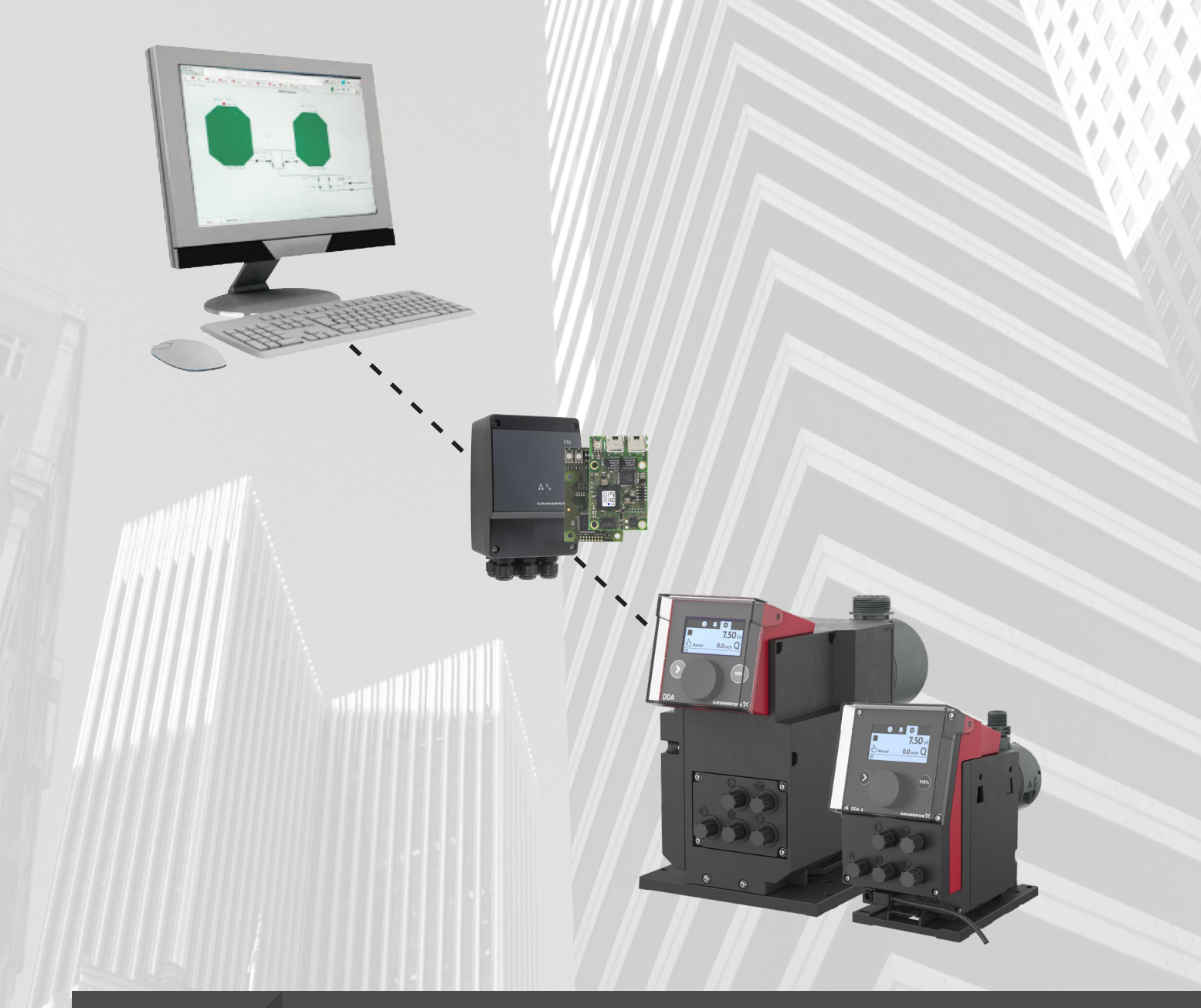

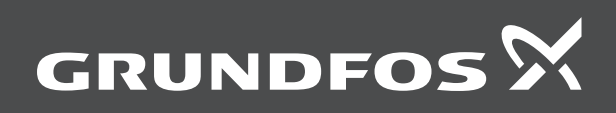

# **PROFIBUS and PROFINET for Digital Dosing**

| English (GB)                       |
|------------------------------------|
| Functional profile and user manual |
| Appendix A                         |

# English (GB) Functional profile and user manual

# Original functional profile and user manual Table of contents

| <b>1.</b><br>1.1<br>1.2                                                                  | General information                                                                                                    |
|------------------------------------------------------------------------------------------|----------------------------------------------------------------------------------------------------|
| <b>2.</b><br>2.1<br>2.2<br>2.3<br>2.4<br>2.5                                             | Introduction5About this functional profile.5PROFIBUS DP-V0.5PROFIBUS DP-V1.5Assumptions5Definitions and abbreviations5                                                                                                    |
| 3.                                                                                       | System description6                                                                                                    |
| <b>4.</b><br>4.1<br>4.2<br>4.3                                                           | Specifications         7           CIM         7           CIM 150 PROFIBUS DP         7           CIM 500 PROFINET IO         7                                                                                                    |
| <b>5</b> .<br>5.2<br>5.3<br>5.4<br>5.5<br>5.6<br>5.7<br>5.8                              | PROFIBUS DP, CIM 150 setup8PROFIBUS bus topology8CIM 150 PROFIBUS module8Connecting the PROFIBUS9Setting the PROFIBUS address9Termination resistors9Status LEDs9Communication watchdogs9Reaction to PLC Stop button10                                                                                                |
| <ol> <li>6.1</li> <li>6.2</li> <li>6.3</li> <li>6.4</li> <li>6.5</li> <li>6.6</li> </ol> | PROFINET IO, CIM 500 setup10Connecting the Ethernet cable.10Setting the industrial Ethernet protocol.11Setting the IP addresses11Establishing a connection to the webserver.11Status LEDs.11Data activity and link LEDs.12                                                                                           |
| <b>7.</b><br>7.1<br>7.2<br>7.3<br>7.4<br>7.5<br>7.6<br>7.7<br>7.8<br>7.9                 | Detailed description of data modules12Data types12Control module (ControlModule, module 1)13Dosing settings15Other settings15Overview of DDA settings and controls16Status module (StatusModule, module 11)17Measurement data modules20Alarms and warning22Device identification (DeviceIdentification, module 40)23 |
| <b>8.</b><br>8.1<br>8.2                                                                  | Product simulation       23         CIM 150 product simulation       23         CIM 500 product simulation       23                                                                                                    |
| <b>9.</b><br>9.1<br>9.2<br><b>10.</b>                                                    | Fault finding         24           CIM 150         24           CIM 500         24           PROFIBUS address         26                                                                                                    |

## 1. General information

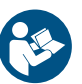

Read this document before you install the product. Installation and operation must comply with local regulations and accepted codes of good practice.

#### 1.1 Hazard statements

The symbols and hazard statements below may appear in Grundfos installation and operating instructions, safety instructions and service instructions.

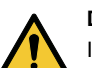

## DANGER

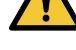

Indicates a hazardous situation which, if not avoided, will result in death or serious personal injury.

#### WARNING

Indicates a hazardous situation which, if not avoided, could result in death or serious personal injury.

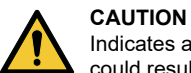

Indicates a hazardous situation which, if not avoided, could result in minor or moderate personal injury.

The hazard statements are structured in the following way:

## SIGNAL WORD

Description of the hazard
Consequence of ignoring the warning
Action to avoid the hazard.

#### 1.2 Notes

The symbols and notes below may appear in Grundfos installation and operating instructions, safety instructions and service instructions.

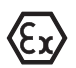

Observe these instructions for explosion-proof products.

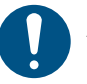

A blue or grey circle with a white graphical symbol indicates that an action must be taken.

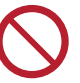

A red or grey circle with a diagonal bar, possibly with a black graphical symbol, indicates that an action must not be taken or must be stopped.

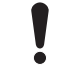

If these instructions are not observed, it may result in malfunction or damage to the equipment.

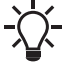

Tips and advice that make the work easier.

#### 2. Introduction

#### 2.1 About this functional profile

This functional profile describes the following modules or units:

- CIM 150 PROFIBUS DP
- CIM 500 Ethernet for PROFINET IO.

They are for PROFIBUS DP and PROFINET IO communication with the Smart Digital Dosing pump, type DDA, referred to as DDA pump in this document.

Grundfos cannot be held responsible for any problems caused directly or indirectly by using information in this functional profile.

#### 2.2 PROFIBUS DP-V0

The PROFIBUS DP interface conforms to the PROFIBUS DP-V0 standard for cyclic data transmission.

The option of setting the PROFIBUS DP address via bus is not supported as the CIM 150 has two switches for setting the address.

#### 2.3 PROFIBUS DP-V1

Only the diagnostic part and the extra three bytes of parameterisation data are supported. Acyclic data transmission is not supported.

#### 2.4 Assumptions

This functional profile assumes that the reader is familiar with the commissioning and programming of PROFIBUS and PROFINET devices.

#### 2.5 Definitions and abbreviations

| ARP                | Address Resolution Protocol: translating IP<br>addresses into MAC addresses                                                                |  |
|--------------------|----------------------------------------------------------------------------------------------------|--|
| Auto-MDIX          | Interface insuring both crossover cable types and non-crossover cable types can be used                                                    |  |
| CAT5               | Ethernet cable type with four twisted pairs of wires.                                                                                      |  |
| CAT5e              | Enhanced CAT5 cable with better performance                                                                                                |  |
| CAT6               | High performance Ethernet cable compatible with CAT5 and CAT5e                                                                             |  |
| CIM                | Communication Interface Module                                                                                                    |  |
| CRC                | Cyclic Redundancy Check: data error detection method                                                                                       |  |
| DHCP               | Dynamic Host Configuration Protocol: used for<br>configuring network devices so that they can<br>communicate on an IP network              |  |
| DNS                | Domain Name System: used for resolving host names to IP addresses                                                                          |  |
| Enumeration        | List of values                                                                                                    |  |
| GENIbus            | Proprietary Grundfos fieldbus standard                                                                                                    |  |
| GENIpro            | Proprietary Grundfos fieldbus protocol                                                                                                    |  |
| Grundfos GO        | Grundfos application designed to control Grundfos<br>products via infrared or radio communication<br>available for iOS and Android devices |  |
| Н                  | Head (pressure)                                                                                                    |  |
| HTTP               | Hyper Text Transfer Protocol: protocol commonly used for navigating the world wide web                                                     |  |
| IANA               | Internet Assigned Numbers Authority                                                                                                    |  |
| IP                 | Internet Protocol                                                                                                    |  |
| LED                | Light-emitting Diode                                                                                                    |  |
| Local settings     | Settings done via the pump HMI or via the Grundfos GO app                                                                                  |  |
| MAC                | Media Access Control: unique network address for a piece of hardware                                                                       |  |
| Ping               | Packet InterNet Groper: software utility testing connectivity between two TCP/IP hosts                                                     |  |
| Q                  | Flow rate                                                                                                    |  |
| Remote settings    | Settings done via the fieldbus                                                                                                    |  |
| SELV               | Separated or Safety Extra-Low Voltage                                                                                                    |  |
| SELV-E             | Separated or Safety Extra-Low Voltage with earth connection                                                                                |  |
| SMA                | SubMiniature version A: coaxial radio signal cable connection standard                                                                     |  |
| SMTP               | Simple Mail Transfer Protocol                                                                                                    |  |
| ТСР                | Transmission Control Protocol: protocol for Internet<br>communication and Industrial Ethernet<br>communication                             |  |
| TCP/IP             | Transmission Control Protocol/Internet Protocol:<br>protocol for Internet communication                                                    |  |
| Transmission speed | Bits transferred per second, bits/s                                                                                                    |  |
| URL                | Uniform Resource Locator: address used for<br>connecting to a server                                                                       |  |
| UTC                | Coordinated Universal Time: the primary time<br>standard by which the world regulates clocks and<br>time                                   |  |
| UTF-8              | Unicode Transformation Format: character encoding                                                                                          |  |
| DDA                | Digital Dosing Advanced                                                                                                    |  |
| HMI                | Human Machine Interface: display and buttons on the DDA pump                                                                               |  |
| PLC                | Programmable Logic Controller                                                                                                    |  |
|                    |                                                                                                    |  |

### 3. System description

The system diagrams provide an overview of the two different technologies and how to connect a CIM to a CIU 900 that you connect to a PROFIBUS DP or PROFINET IO network.

The CIM 150/500 is a communication module installed internally in a CIU 900 using a 10-pin connection. In this setup, the CIM module is powered by the CIU unit.

For mounting of the CIM module, see the installation and operating instructions for the CIU.

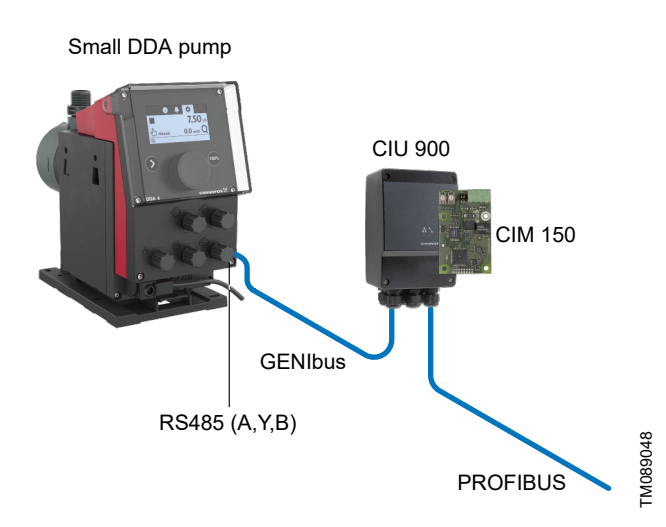

DDA model C pump connected to a PROFIBUS network via a CIM 150

Connect the small DDA model C to the CIU 900 with the CIM150 module inside using the RS485 A, Y, B terminals. The CIU 900 must have its own 24-240V AC/DC supply.

The A,Y, B protocol should be set to GENIbus, 9600 bits/s via the pump HMI or the GO app.

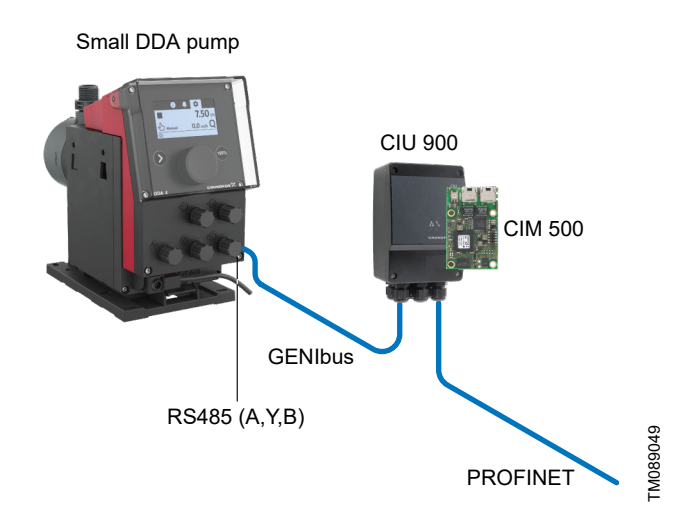

DDA model C pump connected to a PROFINET network via a CIM 500 communication module

Connect the small DDA model C pump to the CIU 900 with a CIM 500 module installed in it using the RS485 A, Y, B terminals. The CIU 900 must have its own 24-240V AC/DC supply.

The A,Y, B protocol should be set to GENIbus, 9600 bits/s via the pump HMI or the GO app.

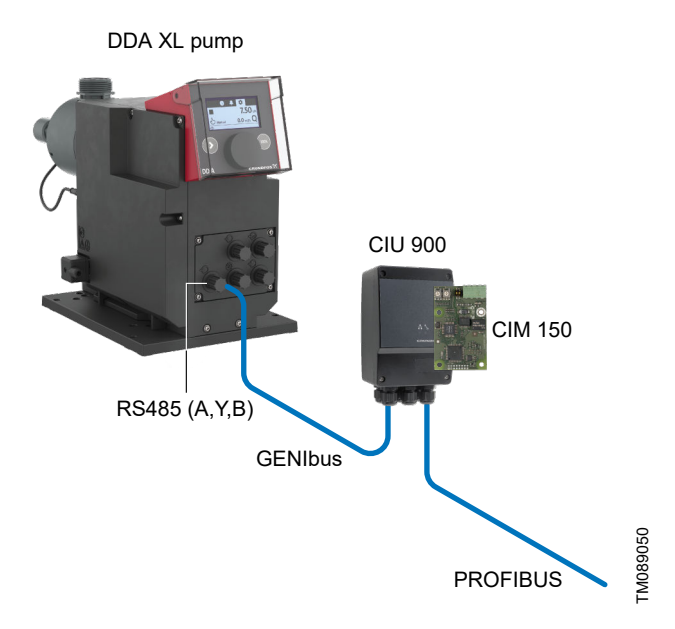

DDA XL pump connected to a PROFIBUS network via a CIM 150

Connect the DDA XL pump to the CIU 900 with a CIM 150 module installed in it using the RS485 A, Y, B terminals. The CIU 900 has its own 24-240V AC/DC supply.

The A,Y, B protocol always GENIbus in the DDA XL pump.

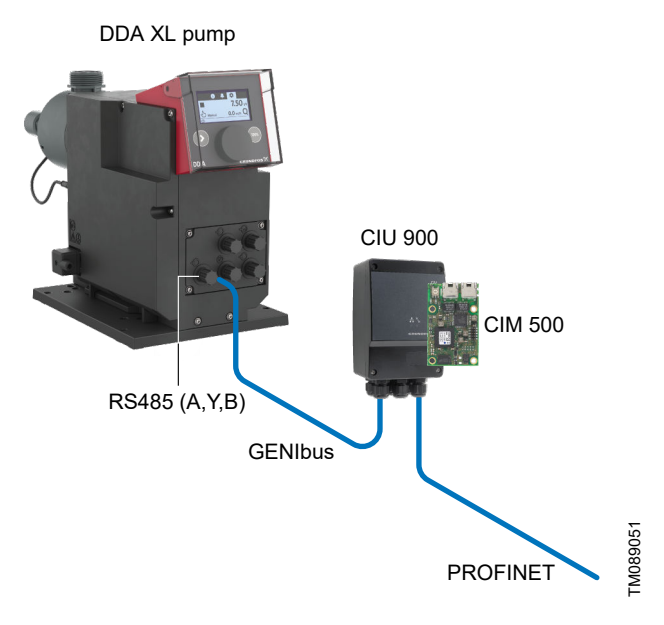

DDA XL pump connected to a PROFINET network via a CIM 500 communication module

Connect the DDA XL pump to the CIU 900 with a CIM 500 module installed in it using the RS485 A, Y, B terminals. The CIU 900 has its own 24-240V AC/DC supply.

The A,Y, B protocol is always GENIbus in the DDA XL pump.

# 4. Specifications

#### 4.1 CIM

| General data                | Description      | Comments                                              |
|-----------------------------|------------------|-------------------------------------------------------|
| Ambient humidity            | 30 % to 95 %     | Relative, non-condensing                              |
| Operating temperature       | -20 °C to +45 °C |                                                       |
| Storage temperature         | -25 °C to +70 °C |                                                       |
| Fieldhue vieuel diagnostice |                  | Four possible states:                                 |
|                             | LEDI             | Off, flashing green, permanently red, flashing red    |
| GENIbus visual diagnostics  |                  | Four possible states:                                 |
|                             | LLDZ             | Off, permanently green, flashing red, permanently red |

#### 4.2 CIM 150 PROFIBUS DP

The table below provides an overview of the specifications for the Grundfos CIM 150. For further details, refer to the specific sections of this functional profile.

| PROFIBUS DP specifications                                       | Description                 | Comments                                                                                                    |
|------------------------------------------------------------------|-----------------------------|----------------------------------------------------------------------------------------------------|
| PROFIBUS implementation class                                    | DP-V0                       | Intelligent pump profile                                                                                                    |
| PROFIBUS connector                                               | Screw-type terminal         | A, B, DGND, VP (+5 V)                                                                                                    |
| PROFIBUS connection type                                         | RS-485, two-wire            | Conductors: A, B                                                                                                    |
| Maximum cable length                                             | 100 metres at 12 Mbits/s    | It equals to 328 feet.                                                                                                    |
| Slave address                                                    | 1-126                       | For DDA dosing pumps, the address is selected on the<br>pump display in the Settings menu, not via the CIM150<br>rotary switches. |
|                                                                  |                             | Address 126 is reserved for special purposes.                                                                                     |
| Line termination                                                 | On or off                   | It is set via the DIP switches SW1 and SW2.                                                                                       |
| Recommended cable cross-section                                  | 0.20 - 0.25 mm <sup>2</sup> | AWG24 or AWG23                                                                                                    |
| Supported transmission speed                                     | 9.6 Kbits/s to 12 Mbits/s   | It is configured from PROFIBUS master.                                                                                            |
| PROFIBUS visual diagnostics LED1 rec                             |                             | It has four possible states: off, permanently green, flashing red, permanently red.                                               |
| Maximum number of PROFIBUS devices at a physical network segment | 32                          | Up to 125 devices can be connected if repeaters are used (physically segmented network).                                          |
|                                                                  |                             | This is only active if the DDA bus/cloud control has been enabled.                                                                |
| Watchdog timeout                                                 | 10 s                        | This must be enabled from a PROFIBUS commissioning<br>tool. It can be enabled/disabled from PROFIBUS and GO<br>app.               |

#### **Related information**

5.3.1 Data transmission rates and cable length

5.4 Setting the PROFIBUS address

5.5 Termination resistors

5.6 Status LEDs

#### 4.3 CIM 500 PROFINET IO

The table below provides an overview of the specifications for the Grundfos CIM/CIU 500 Ethernet for the PROFINET IO. For further details, refer to the specific sections of this functional profile.

| PROFINET IO specifications    | Description                          | Comments                                                                                                    |  |
|-------------------------------|--------------------------------------|----------------------------------------------------------------------------------------------------|--|
| Application layer             | DHCP, HTTP, Ping, FTP, PROFINET IO   | Rotary switch in position 0.                                                                                     |  |
| Transport layer               | ТСР                                  | CP                                                                                                    |  |
| Internet layer                | Internet protocol V4 (IPv4)          |                                                                                                    |  |
| Link layer                    | ARP, Media Access Control (Ethernet) | RP, Media Access Control (Ethernet)                                                                              |  |
| Ethernet cable                | CAT5, CAT5e or CAT6                  | Auto cable-crossover detecting (Auto-MDIX) supported                                                             |  |
| Maximum cable length          | 100 metres at 10/100 Mbit/s          | 328 feet                                                                                                    |  |
| Transmission speed            | 10 Mbit/s, 100 Mbit/s                | Auto-detected                                                                                                    |  |
| Industrial Ethernet protocols | PROFINET IO, Modbus TCP, Ethernet/IP | Selected with rotary switch.                                                                                     |  |
| Watabaar timoout              | 10 -                                 | This is only active if the DDA bus/cloud control has been enabled.                                               |  |
| watchdog timeout              | 10 S                                 | This must be enabled from a PROFIBUS commissioning tool. It<br>can be enabled/disabled from PROFIBUS and GO app. |  |

#### **Related information**

6.2 Setting the industrial Ethernet protocol

#### 5. PROFIBUS DP, CIM 150 setup

#### 5.1 PROFIBUS bus topology

The PROFIBUS-preferred bus topology is daisy chaining as illustrated in the figure below. The end devices of a physical bus segment must be terminated (LT = Line Termination). Each device must have a unique physical address [1-126]. Up to 32 PROFIBUS devices can be connected to a bus segment, and another 32 by using a repeater. This can be repeated until the maximum number of addresses are used. Make sure that each device is connected to a proper earth potential.

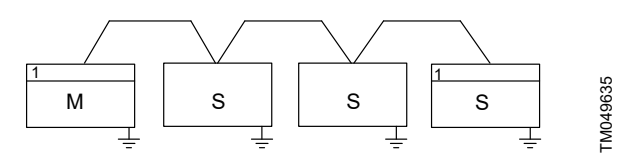

Example of PROFIBUS bus segment with line termination

| Pos. | Description                                    |  |
|------|------------------------------------------------|--|
| 1    | LT, line termination at daisy chain end device |  |
| М    | Master                                         |  |
| S    | Slave                                          |  |

#### 5.2 CIM 150 PROFIBUS module

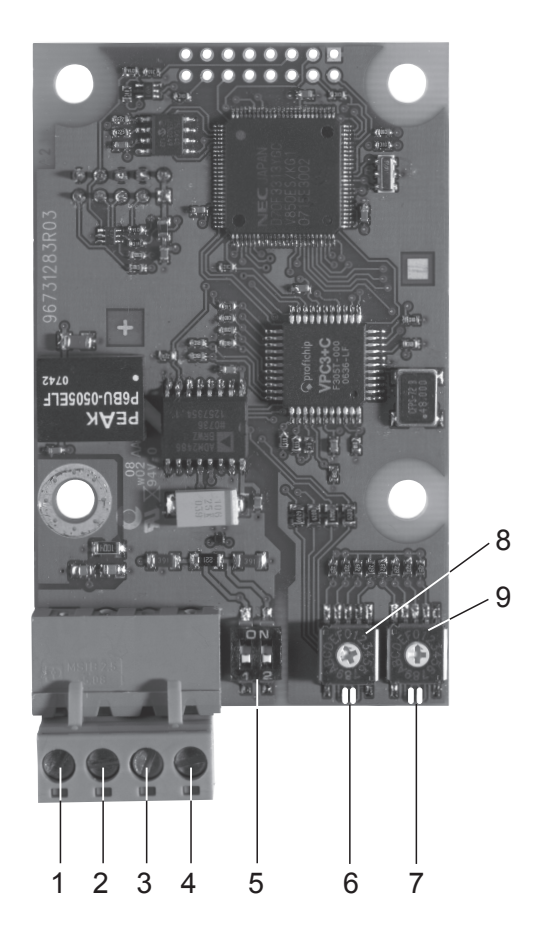

#### CIM 150 PROFIBUS module

| Pos. | Designation   | Description                                               |
|------|---------------|-----------------------------------------------------------|
| 1    | B (RxD/TxD-P) | PROFIBUS terminal B (positive data signal)                |
| 2    | A (RxD/TxD-N) | PROFIBUS terminal A (negative data signal)                |
| 3    | DGND          | PROFIBUS terminal DGND (only for<br>external termination) |

| Pos. | Designation | Description                                                                                   |
|------|-------------|-----------------------------------------------------------------------------------------------|
| 4    | VP          | +5 VDC (only for external termination)                                                        |
| 5    | SW1/SW2     | On and off switches for termination resistors                                                 |
| 6    | LED1        | Red and green status LED for<br>PROFIBUS communication                                        |
| 7    | LED2        | Red and green status LED for GENIbus<br>communication between the CIM 150<br>and the DDA pump |
| 8    | SW3         | Not used for DDA                                                                              |
| 9    | SW4         | Not used for DDA                                                                              |

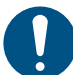

The power supply (position 4) must only be used for external termination.

#### 5.3 Connecting the PROFIBUS

5.3.1 Data transmission rates and cable length

We recommend using a cable according to the IEC 61158.

#### Example

Siemens, 6XV1 830-0EH10

| Khito/o | Maximum cable length |
|---------|----------------------|
| KDII5/5 | [m/ft]               |
| 9.6     | 1200/4000            |
| 19.2    | 1200/4000            |
| 45.45   | 1200/4000            |
| 93.75   | 1000/3300            |
| 187.5   | 1000/3300            |
| 500     | 400/1300             |
| 1500    | 200/660              |
| 3000    | 100/330              |
| 6000    | 100/330              |
| 12000   | 100/330              |

#### Fitting the cable

- 1. Connect the red conductor(s) to terminal B (pos. 1).
- 2. Connect the green conductor(s) to terminal A (pos. 2).
- 3. Connect the cable screens to earth via the earth clamp (pos. 3).

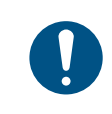

TM041699

For maximum safety and reliability, connect the cable screen to earth via the earth clamp, and make sure all CIU 150 units are properly earthed via the mains supply earth-wire.

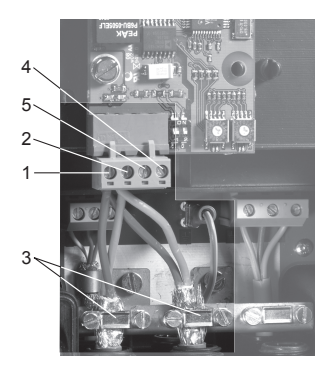

Connecting the PROFIBUS

| Pos. | Description         |
|------|---------------------|
| 1    | PROFIBUS terminal B |
| 2    | PROFIBUS terminal A |
| 3    | Earth clamp         |
| 4    | +5 VDC              |
| 5    | DGND                |

#### 5.4 Setting the PROFIBUS address

Select the PROFIBUS address via the menu system in the pump display.

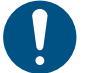

Set the PROFIBUS address decimally from 1 to 126. The address 126 is normally used for special purposes and should not be used.

A restart of the CIM 150 has to be performed for a PROFIBUS address change to take effect.

For complete overview of the PROFIBUS addresses, see section PROFIBUS address.

#### 5.5 Termination resistors

The termination resistors are fitted on the CIM 150  $\ensuremath{\mathsf{PROFIBUS}}$  module.

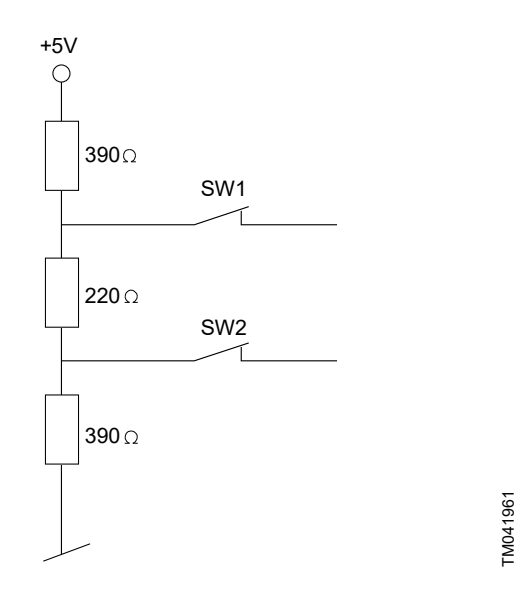

Internal termination resistors

The CIM 150 has a DIP switch with two switches, SW1 and SW2, for cutting the termination resistors in and out.

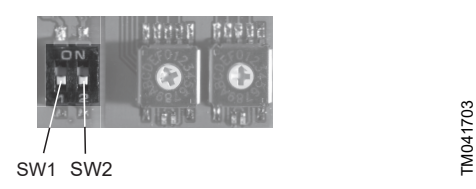

Cutting termination resistors in and out

#### **DIP** switch settings

| Status           | SW1 | SW2 |
|------------------|-----|-----|
| Cut in           | ON  | ON  |
| Cut out          | OFF | OFF |
| Lindofined state | ON  | OFF |
| Undenned state   | OFF | ON  |

To ensure stable and reliable communication, it is important that only the termination resistors of the first and last units in the PROFIBUS network are cut in.

#### 5.6 Status LEDs

The CIM 150 PROFIBUS module has two LEDs:

- red and green status LED1 for PROFIBUS communication
- red and green status LED2 for GENIbus communication between the CIM 150 and the connected DDA pump.

#### LED1

| Status          | Description                                                                     |
|-----------------|---------------------------------------------------------------------------------|
| Off             | CIM 150 switched off                                                            |
| Permanent green | CIM 150 ready for PROFIBUS data transmission<br>(Data Exchange State)           |
| Permanent red   | CIM 150 module fault<br>CIM 150 not supporting the connected DDA pump           |
| Flashing red    | Wrong or missing PROFIBUS configuration or no<br>contact to the PROFIBUS master |
| LED2            |                                                                                 |

| Status          | Description                                                   |
|-----------------|---------------------------------------------------------------|
| Off             | CIM 150 switched off                                          |
| Permanent green | GENIbus communication between the CIM 150 and the DDA pump OK |
| Permanent red   | CIM 150 not supporting the connected DDA pump                 |
| Flashing red    | No GENIbus communication between the CIM 150 and the DDA pump |

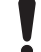

During startup, there may be a delay of up to 5 seconds before the LED2 status is updated.

#### Related information

5.2 CIM 150 PROFIBUS module

#### 5.7 Communication watchdogs

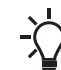

Although they are enabled, none of the communication watchdogs are active if "Control from Cloud/bus" has not been enabled from HMI or the GO app.

#### **Related information**

7.2 Control module (ControlModule, module 1)

7.2.1 Explanation of control bits in ControlModule

#### 5.7.1 PROFIBUS communication watchdog, CIM 150

The watchdog feature of the VPC3+C ProfiChip on CIM 150 is enabled during PLC parametrization. This enabling will make LED1 flash red if connection is broken.

Once this feature is enabled, the watchdog enabling/disabling can be controlled from output data module M1 byte 2, and for DDA model C also from the GO app **Settings > Communication** menu (E/D setting is not available from pump HMI).

The actual E/D status of the watchdog can be read from input data module M11, byte 2, bit 2.

The PROFIBUS watchdog action is triggered if "Control from bus/ cloud" is enabled and PROFIBUS communication is lost for more than 10 s. The dosing pump stops with a red display backlight and an alarm description "Communication with main network lost" (code 15) in the event log. If for DDA model C the GO app connection is active, the backlight remains blue and the event log can be accessed via the GO app.

When PROFIBUS communication is reestablished, the pump resumes dosing and returns to the normal display backlight.

#### 5.7.2 PROFINET communication watchdog, CIM 500

The watchdog enabling/disabling can be controlled from output data module M1 byte 2, and for DDA model C also from GO app **Settings > Communication** menu (E/D setting is not available from pump HMI).

The actual E/D status of the watchdog can be read from input data module M11, byte 2, bit 2.

The PROFINET watchdog action is triggered if "Control from bus/ cloud" is enabled and PROFINET communication is lost for more than 10 s. The dosing pump stops with a red display backlight and an alarm description "Communication with main network lost" (code 15) in the event log. If for DDA model C the GO app connection is active, the backlight remains blue and the event log can be accessed via the GO app.

When PROFINET communication is reestablished, the pump resumes dosing and returns to the normal display backlight.

#### 5.7.3 GENIbus communication watchdog

The GENIbus communication watchdog with a fixed 10 s timeout, which monitors the connection between CIU 900 and the DDA pump, is enabled for the first when time bus/cloud control has been selected. For DDA model C, it can be enabled/disabled with the GO app. For DDA XL, it is always enabled.

The GENIbus watchdog is triggered only if "Control from bus/cloud" is enabled and communication is lost between CIU 900 and the pump for more than 10 s. Dosing stops with a red display backlight and an alarm description "Communication with CIM module lost" (code 159) in the event log. This alarm is also readable from PROFIBUS/PROFINET via data module M18 FaultCode.

When GENIbus communication is reestablished, the pump resumes dosing and returns to the normal display backlight.

#### 5.8 Reaction to PLC Stop button

If the PLC is stopped by the operator, all output registers will be set to 0.

As a result, the control bit RemoteAccessReq is cleared, and the DDA pump is set to local mode and then operates according to the local operating mode, local setpoint and local control mode.

#### 6. PROFINET IO, CIM 500 setup

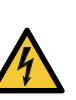

#### WARNING Electric shock

Death or serious personal injury

Connect the CIM 500 only to SELV or PELV circuits.

#### 6.1 Connecting the Ethernet cable

Use RJ45 plugs and Ethernet cable. Connect the cable shield to protective earth at both ends.

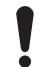

It is important to connect the cable shield to earth through an earth clamp or in the connector.

The CIM 500 is designed for flexible network installation: the builtin 2-port switch makes it possible to daisy chain from product to product without additional Ethernet switches. The last product in the chain is only connected to one of the Ethernet ports. Each Ethernet port has its own MAC address.

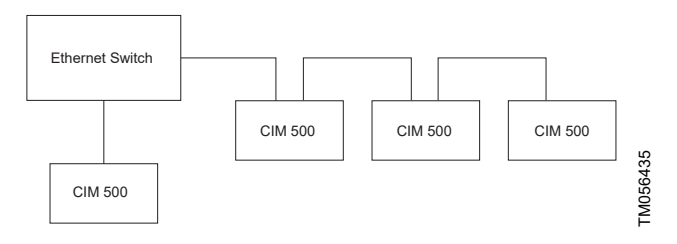

Example of industrial Ethernet network

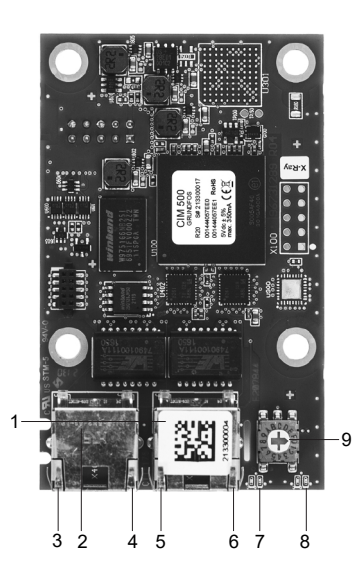

Example of Ethernet connection

| Pos. | Description                                                                    | Designation |
|------|--------------------------------------------------------------------------------|-------------|
| 1    | Industrial Ethernet RJ45 connector 1                                           | ETH1        |
| 2    | Industrial Ethernet RJ45 connector 2                                           | ETH2        |
| 3    | Connector 1, 10/100 Mbits/s speed                                              | DATA1       |
| 4    | Link LED for connector 1                                                       | LINK1       |
| 5    | Connector 2, 10/100 Mbits/s speed                                              | DATA2       |
| 6    | Link LED for connector 2                                                       | LINK2       |
| 7    | Green and red status LED for Ethernet communication                            | LED1        |
| 8    | Green and red status LED for internal<br>communication between module and pump | LED2        |
| 9    | Rotary switch for protocol selection                                           | SW1         |

# English (GB)

#### 6.2 Setting the industrial Ethernet protocol

The CIM 500 Ethernet module has a rotary switch for selecting the industrial Ethernet protocol.

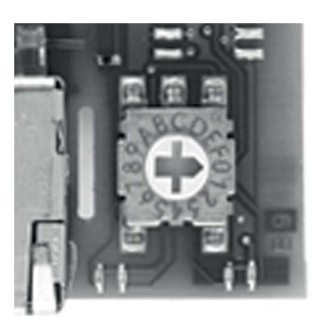

Selecting the industrial Ethernet protocol

| Pos. | Description                                                           |
|------|-----------------------------------------------------------------------|
| 0    | PROFINET IO (default)                                                 |
| 1    | Modbus TCP                                                            |
| 2    | BACnet IP, not supporting DDA pumps                                   |
| 3    | Ethernet/IP                                                           |
| 4E   | Reserved, LED1 permanently red to indicate an invalid switch position |

When the module is powered on, every change of the rotary switch setting causes the module to restart and prepare for the selected protocol.

#### 6.3 Setting the IP addresses

The CIM 500 Ethernet module is set by default to a fixed IP address. It is possible to change the IP address settings from the built-in webserver.

| Default IP settings used<br>by the webserver      | IP address: 192.168.1.100<br>Subnet mask: 255.255.255.0<br>Gateway: 192.168.1.1                        |
|---------------------------------------------------|----------------------------------------------------------------------------------------------------|
| IP settings for Modbus<br>TCP                     | Settings to be made via the webserver                                                                  |
| Device name and IP<br>settings for PROFINET<br>IO | Static configuration from the webserver or<br>configuration from the PROFINET IO<br>configuration tool |

#### 6.4 Establishing a connection to the webserver

You can configure the CIM 500 using the built-in webserver. To establish a connection from a PC to the CIM 500, the following steps are required:

- 1. Connect the PC and the CIM 500 using an Ethernet cable.
- 2. Configure the PC Ethernet port to the same subnetwork as the CIM 500, for example, 192.168.1.101, and the subnet mask to 255.255.255.0.
- 3. Open a standard internet browser and type 192.168.1.100 in the URL field.
- 4. The browser shows one or more security warnings, depending on which browser is used. Ignore these and proceed until you see the CIM 500 home page main menu.
- 5. Log in to the webserver using the following:

| User name<br>(default) | admin    |
|------------------------|----------|
| Password (default)     | Grundfos |

The user name and password may have been changed from their default values and if you cannot remember them, the CIM 500 must be reset to factory

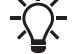

FM079843

settings. If the password has not been changed, you are prompted to change it to a new and stronger

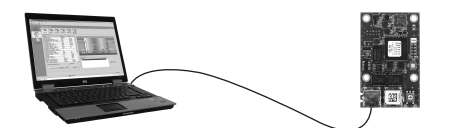

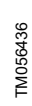

CIM 500 connected to a PC via Ethernet cable

password.

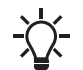

You can use both the ETH1 and ETH2 to establish a connection to the webserver.

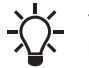

You can access the webserver while the selected industrial Ethernet protocol is active.

#### **Related information**

#### A.2. Webserver configuration

#### 6.5 Status LEDs

The CIM 500 Ethernet module has two Status LEDs:

- red and green status LED, LED1, for Ethernet communication
- red and green status LED, LED2, for internal communication between the CIM 500 and the Grundfos product.

#### LED1

| Status                                | Description                                                                                            |
|---------------------------------------|----------------------------------------------------------------------------------------------------|
| Off                                   | The CIM 500 is switched off.                                                                           |
| Flashing green                        | Wink function: the LED flashes 10 times when activated from the master.                                |
| Permanent green                       | The CIM 500 is ready for data transmission (data exchange state).                                      |
| Flashing red (3 Hz, duty cycle 50 %)  | The PROFINET IO configuration is wrong or missing.                                                     |
| Pulsing red (0.3 Hz, duty cycle 10 %) | It is configured, but the connection to the master is lost.                                            |
| Permanent red                         | The product is not supported.                                                                          |
| Permanent red and green               | There is an error in the firmware download.                                                            |
| Flashing red and green                | After 20 seconds in this state, the CIM 500 factory settings are restored and the device is restarted. |

| Status                  | Description                                                                      |
|-------------------------|----------------------------------------------------------------------------------|
| Off                     | The CIM 500 is switched off.                                                     |
| Flashing red            | There is no internal communication between the CIM 500 and the Grundfos product. |
| Permanent red           | The CIM 500 does not support the Grundfos<br>product connected.                  |
| Permanent green         | The internal communication between the CIM 500 and the Grundfos product is OK.   |
| Permanent red and green | There is a memory fault.                                                         |

During startup, there is a delay of up to 5 seconds before
 LED1 and LED2 status is updated.

#### Related information

9.2 CIM 500

#### 6.6 Data activity and link LEDs

The module has two connectivity LEDs related to each RJ45 connector.

#### DATA1 and DATA2

These yellow LEDs indicate the speed of the data connection.

| Status | Description                                                  |
|--------|--------------------------------------------------------------|
| Off    | The RJ45 connection speed is 10 Mbits/s or there is no link. |
| On     | The RJ45 connection speed is 100 Mbits/s.                    |

#### LINK1 and LINK2

These green LEDs show whether the Ethernet cable is properly connected to the RJ45 connector in question.

| Status   | Description                                                          |
|----------|----------------------------------------------------------------------|
| Off      | There is no link connection on the RJ45 connector.                   |
| On       | There is link connection on the RJ45 connector without data traffic. |
| Flashing | There is link connection on the RJ45 connector with data traffic.    |

#### **Related information**

6.1 Connecting the Ethernet cable

#### 7. Detailed description of data modules

#### 7.1 Data types

The Grundfos CIU 150 and CIU 500 support the following data types.

All data types, except for data type 10, comply with the specification IEC 61158-6 standard data types for the PROFIBUS/PROFINET profiles.

| Data type | Description    |
|-----------|----------------|
| 1         | Boolean        |
| 2         | Integer 8      |
| 3         | Integer 16     |
| 4         | Integer 32     |
| 5         | Unsigned 8     |
| 6         | Unsigned 16    |
| 7         | Unsigned 32    |
| 8         | Floating point |
| 9         | Visible string |
| 10        | Non-standard   |

All multi-byte data types are transmitted with MSB (Most Significant Byte) first.

#### 7.1.1 Explanation of event trigger

#### State

Control bits with a state event trigger behave as a state that is forced upon the DDA pump. The CIM 150/500 attempts to make the pump operate according to the requested state in the ControlModule. Due to certain state or mode restrictions, this may not always be possible (see explanation about the bit in question). The actual state of the pump can be read from the corresponding bit in the StatusModule (module 11).

#### Value change

Control bits/bytes with a value-change event trigger behave as a command that is executed when the bit/byte changes its value. The CIM 150/500 attempts to make the DDA pump operate according to the requested value in the ControlModule. The change is reflected in the corresponding bit/byte in the StatusModule (module 11). Bits/ bytes that are controlled by a value-change event trigger can be controlled from both the PROFIBUS/PROFINET and the pump HMI. The last value change, no matter from which source, becomes active if not prevented by other conditions (see explanation about the bit/byte in question).

#### **Rising edge**

Control bits with a rising-edge event trigger behave as a command that is executed when a bit transition from 0 to 1 occurs. Each of them has a corresponding acknowledge bit in the StatusModule (module 11) that is set when the command is executed and cleared when the control bit is written back to 0.

#### 7.2 Control module (ControlModule, module 1)

This is a PROFIBUS/PROFINET output module used for the control of the DDA pump. Its data type is 10, non-standard.

|                         | Mode/sta             | ate settings                             |               |
|-------------------------|----------------------|------------------------------------------|---------------|
|                         | Bit                  | Name                                     | Event trigger |
|                         | 0                    | RemoteAccessReq                          | State         |
|                         | 1                    | De-aerating (100 %)                      | Value change  |
| Byte 1                  | 2                    | AnalogMode                               | Value change  |
| (data type 5)           | 3                    | TimerMode                                | Value change  |
|                         | 4                    | SlowMode                                 | Value change  |
|                         | 5                    | Velocity                                 | Value change  |
|                         | 6-7                  | -                                        | -             |
|                         | Enable/d             | lisable function                         |               |
|                         | Bit                  | Name                                     | Event trigger |
|                         | 0                    | AutoDeaeratingEnable                     | Value change  |
| Byte 2                  | 1                    | FlowControlEnable                        | Value change  |
| (data type 5)           | 2                    | ProfiWatchdogEnable                      | Value change  |
|                         | 3                    | AutoFlowAdaptEnable                      | Value change  |
|                         | 4                    | PulseMemoryEnable                        | Value change  |
|                         | 5-7                  | -                                        | -             |
|                         | Action c             | ommands                                  |               |
|                         | Bit                  | Name                                     | Event trigger |
| Dute 2                  | 0                    | ResetFault                               | Rising edge   |
| (data type 5)           | 1                    | Pulse                                    | Rising edge   |
| (aata type o)           | 2                    | ResetVolumeCounter                       | Rising edge   |
|                         | 3                    | SetRTC                                   | Rising edge   |
|                         | 4-7                  | -                                        | -             |
|                         | ReqStart<br>Triggere | tStop [enumeration]<br>d by value change |               |
| Byte 4                  | Value                | Name                                     |               |
| (data type 5)           | 0                    | ReqStart                                 |               |
|                         | 1                    | ReqStop                                  |               |
|                         | 2-255                | -                                        |               |
|                         | Operatin<br>Triggere | gMode [enumeration]<br>d by value change |               |
|                         | Value                | Name                                     |               |
| Byte 5<br>(data type 5) | 0                    | Manual                                   |               |
|                         | 1                    | Pulse                                    |               |
|                         | 2                    | Analog                                   |               |
|                         | 3                    | Timer                                    |               |
|                         | 4                    | Batch                                    |               |
|                         | 5-255                | -                                        |               |

#### 7.2.1 Explanation of control bits in ControlModule

#### RemoteAccessReq

It is a control bit used by the CIM 150/500 to activate control from the bus.

| 0: | The pump can only be controlled via the pump HMI or the GO app,<br>and via its external signal inputs. With this setting, all control bits in<br>ControlModule and writing to any output module will have no<br>influence.                    |
|----|----------------------------------------------------------------------------------------------------|
| 1: | The CIM 150/500 can control the pump according to the settings in<br>the ControlModule and the writing to the other output modules. The<br>pump can also be controlled via the pump HMI or the GO app, and<br>via its external signal inputs. |

#### **De-aerating**

It is a control bit used for de-aerating the pump.

| 0: | Stop de-aerating the pump.        |  |
|----|-----------------------------------|--|
| 1: | Start de-aerating the pump.       |  |
|    | It is the same as pressing 100% . |  |

If the pump is stopped via the pump HMI or the GO app (symbol ■), it is not possible to start and stop the de-aeration from the bus. If the de-aeration of the pump is started from the bus, it can be stopped by pressing 100% or ▶/■ on the pump.

#### AnalogMode

It is a control bit used for selecting the type of analog input signal.

| 0: | 0-20 mA |
|----|---------|
| 1: | 4-20 mA |
|    |         |

Toggling this bit has no effect unless the pump is in operating mode Analog. The actual state (readable from StatusModule) is reset to 4-20 mA whenever another operating mode is selected.

#### TimerMode

It is a control bit used for selecting the timer mode.

| 0:   | Cycle timer mode:<br>The pump repeats a cyclical dosing of the batch volume that can be<br>programmed from the PROFIBUS/PROFINET with data modules<br>SetBatchDosingVolume and SetBatchDosingTime. |
|------|----------------------------------------------------------------------------------------------------|
| 1:   | Week timer mode:<br>Up to 16 time-controlled dosing procedures are defined for a week.<br>These procedures have to be programmed via the pump HMI or the<br>GO app.                                |
| Slow | /Mode                                                                                                    |
|      | SlowMode disabled:                                                                                                    |

| 0: | There is no slow-down of the suction stroke velocity.                                             |
|----|---------------------------------------------------------------------------------------------------|
|    | SlowMode enabled:                                                                                 |
| 1: | It slows down the suction stroke velocity to the velocity selected with the control bit velocity. |

#### Velocity

It is a control bit used for selecting SlowMode suction stroke velocity.

| 0: | Select SlowMode velocity 50 % |
|----|-------------------------------|
| 1: | Select SlowMode velocity 25 % |
|    |                               |

Toggling this bit has no effect unless the pump operates in SlowMode. Suction stroke is reset to 50 % velocity whenever the SlowMode is disabled.

#### AutoDeaeratingEnable

| 0: | Automatic pump de-aeration disabled |
|----|-------------------------------------|
| 4. | Automatic pump de-aeration enabled: |

The pump is automatically de-aerated (degassed) at regular intervals.

Data module 34 DigitalOutputs, bit 2, signals whenever automatic pump de-aeration is active.

#### FlowControlEnable

When the FlowControl function is enabled, various faults and deviations related to the dosing process are detected and indicated.

| 0: | FlowControl function disabled |
|----|-------------------------------|
| 1: | FlowControl function enabled  |

The enabling or disabling of the FlowControl means the enabling or disabling of all alarms or warnings that are associated with flow measurement. See section Measurement data modules. If the FlowControl function is disabled, the AutoFlowAdapt function (see control bits AutoFlowAdaptEnable) cannot be enabled.

#### ProfiWatchdogEnable

The PROFIBUS/PROFINET software watchdog is used for monitoring the PROFIBUS/PROFINET connection if control from the bus/cloud has been selected from at HMI or the GO app. If the connection is broken for more than 10 s, the DDA pump stops dosing and indicates a bus communication fault. See section Alarms and warnings.

| 0: | PROFIBUS/PROFINET watchdog disabled |
|----|-------------------------------------|
| 1: | PROFIBUS/PROFINET watchdog enabled  |

See section PROFIBUS communication watchdog, CIM 150 or PROFINET communication watchdog, CIM 500 for a description of how to use the watchdog features.

#### AutoFlowAdaptEnable

The AutoFlowAdapt function detects changes in various parameters and responds accordingly to keep the flow constant. Dosing accuracy is increased when this function is enabled.

| 0: | AutoFlowAdapt function disabled |
|----|---------------------------------|
| 1: | AutoFlowAdapt function enabled  |

The AutoFlowAdapt function can only be enabled if the FlowControl function is also enabled.

#### PulseMemoryEnable

The Pulse memory function can be used in the operating mode Pulse. When it is enabled, up to 65000 unprocessed pulses can be saved for subsequent processing.

| 0: | Pulse memory function disabled |
|----|--------------------------------|
| 1: | Pulse memory function enabled  |

#### ResetFault

When this control bit is toggled  $0 \rightarrow 1$ , the pump attempts to reset pending alarms and warnings, and restart the pump if it was stopped due to an alarm.

#### Pulse

When this control bit is toggled  $0 \rightarrow 1$ , a pulse signal is sent to the pump. This can be used in operating modes Pulse and Batch, and is equivalent to a pulse signal from the signal inputs.

#### ResetVolumeCounter

When this control bit is toggled  $0\rightarrow 1$ , the VolumeTripCounter (module 30) is reset to 0.

#### SetRTC

When this control bit is toggled  $0\rightarrow 1$ , the internal real-time clock (RTC) in the DDA pump is updated. The values must be previously written to the SetDataTime (module 9).

#### **Related information**

- 5.7.1 PROFIBUS communication watchdog, CIM 150
- 5.7.2 PROFINET communication watchdog, CIM 500
- 7.7 Measurement data modules
- 7.8 Alarms and warning

#### 7.2.2 Explanation of control mode

It is a control enumeration for remote start/stop of the pump.

| Value | Name                                                                                                    |
|-------|----------------------------------------------------------------------------------------------------|
|       | ReqStart                                                                                                    |
| 0     | If the pump is ready to be controlled from the PROFIBUS/<br>PROFINET (StatusModule:ActRemoteAccess = "1"), this value<br>starts the pump and it starts dosing according to the selected<br>operating mode. If the pump is stopped via the pump HMI or the<br>GO app, it restarts when <b>&gt;</b> / <b>=</b> is pressed.                                                         |
|       | ReqStop                                                                                                    |
| 1     | If the pump is ready to be controlled from the PROFIBUS/<br>PROFINET (StatusModule:ActRemoteAccess = "1"), this value<br>stops the pump and the pump HMI or the GO app shows II . If<br>the pump is stopped from the bus, it cannot be started via the<br>pump HMI or the GO app (unless Bus control is deselected).<br>The ReqStop cannot stop the pump when it is de-aerating. |

#### 7.2.3 Explanation of operating mode

It is the control enumeration for selecting the operating mode.

| Value | Name                                                                                                    |
|-------|----------------------------------------------------------------------------------------------------|
|       | Manual                                                                                                    |
| 0     | In this operating mode, the pump constantly doses the dosing flow set via the SetpointManual (register 00106-00107), the GO app, or the pump HMI.                                                                                                    |
|       | Pulse                                                                                                    |
| 1     | In this operating mode, the pump doses the volume set via the<br>SetPulseVolume (register 00108-00109), the GO app or the<br>pump HMI for each incoming pulse. Reception of the pulse<br>command from the Modbus has the same effect as an incoming<br>contact pulse signal.                                                                                                    |
|       | If the pump receives more pulses than it can process at the maximum dosing flow, excess pulses are ignored if the memory function (PulseMemoryEnable bit) is not enabled.                                                                                                    |
|       | Analog                                                                                                    |
| 2     | In this operating mode, the pump doses according to the external analog signal. It can operate according to a 4-20 mA or 0-20 mA signal selected via the AnalogMode bit, the GO app, or the pump HMI.<br>If the input value in analog mode 4-20 mA falls below 2 mA, an alarm is displayed and the pump stops.                                                                                                    |
|       | The relation between analog signal and dosing value is called analog scaling and must be set via the pump HMI or the GO app.                                                                                                    |
|       | Timer                                                                                                    |
| 3     | The time the dosing should take place is controlled by a cyclic timer or by week timers. The selection is done via the TimerMode bit, the pump HMI, or the GO app. Some other parameters are related to timer dosing. They can only be programmed via the pump HMI or the GO app.                                                                                                    |
|       | Batch                                                                                                    |
| 4     | In this operating mode, the pump doses the volume set via the<br>SetBatchDosingVolume (register 00110-00111) over a time<br>period of the SetBatchDosingTime (register 00112-00113) for<br>each incoming pulse (or Modbus Pulse command). These<br>settings can also be done via the pump HMI or the GO app.<br>The remaining batch volume during dosing can be read from the<br>RemainingDosingVolume (register 00310-00311).<br>The batch trigger source and the timer settings related to Timer |
|       | cycle trigger source can only be programmed via the pump HMI                                                                                                    |

# 7.3 Dosing settings

| Module | Name                 | Data type | Unit  | Description                                                                     |
|--------|----------------------|-----------|-------|---------------------------------------------------------------------------------|
|        |                      |           |       | It is for setting the setpoint used in the operating mode Manual.               |
| 2      | SetSetpointManual    | 8         | l/h   | It can also be set via the pump HMI or the GO app.                              |
|        |                      |           |       | The present value can always be read from the ActSetpointManual (module 12).    |
|        |                      |           |       | It is for setting the pulse volume used in the operating mode Pulse.            |
| 3      | SetPulseVolume       | 8         | I     | It can also be set via the pump HMI or the GO app.                              |
|        |                      |           |       | The present value can always be read from the ActPulseVolume (module 13).       |
|        |                      |           |       | It is for setting the batch dosing volume used in the operating mode Batch.     |
| 4      | SetBatchDosingVolume | 8         | I     | It can also be set via the pump HMI or the GO app.                              |
|        |                      |           |       | The present value can always be read from the ActBatchDosingVolume (module 14). |
|        |                      |           |       | It is for setting of the batch dosing time used in operating mode Batch.        |
| 5      | SetBatchDosingTime   | 7         | 0.1 s | It can also be set via the pump HMI or the GO app.                              |
|        |                      |           |       | The present value can always be read from the ActBatchDosingTime (module 15).   |
|        |                      |           |       | It is for setting the pressure alarm limit.                                     |
| 6      | SetPressureMax       | 8         | bar   | It can also be set via the pump HMI or the GO app.                              |
|        |                      |           |       | The present value can always be read from the ActPressureMax (module 16).       |

# 7.4 Other settings

| Module | Name            | Data type | Unit   | Description                                                                                                    |
|--------|-----------------|-----------|--------|----------------------------------------------------------------------------------------------------|
|        |                 |           |        | It is used for enabling and disabling the output relays 1 and 2.                                                                                                    |
|        |                 |           |        | A relay has to be set to Bus control via the pump HMI or the GO app if it should be controllable from the bus via the SetOutputRelays module. Via the pump HMI or the GO app, the relays can also be individually configured to be of type NO or NC. |
|        |                 |           |        | Bit 0:Relay 1 control:                                                                                                    |
| 7      | SetOutputRelays | 5         | Bits   | 0: Not active                                                                                                    |
|        |                 |           |        | 1: Active.                                                                                                    |
|        |                 |           |        | Bit 1:Relay 2 control:                                                                                                    |
|        |                 |           |        | 0: Not active                                                                                                    |
|        |                 |           |        | 1: Active.                                                                                                    |
|        |                 |           |        | The present status of the output relays can always be read from the OutputRelays (module 34).                                                                                                    |
|        | SetAnalogOutput | 8         |        | It is used for controlling the analog output signal.                                                                                                    |
|        |                 |           |        | The type of signal (4-20 mA or 0-20 mA) follows the setting of the AnalogMode bit.                                                                                                    |
| 8      |                 |           | А      | The analog output has to be set to Bus control via the pump HMI or the GO app if it should be<br>controllable from the bus.                                                                                                    |
|        |                 |           |        | The present value of the analog output signal can always be read from the AnalogOutput (module 32).                                                                                                    |
|        |                 |           |        | It is used for setting the internal real-time clock (RTC).                                                                                                    |
|        |                 |           |        | Byte 1: Year (from year 2000)                                                                                                    |
|        |                 |           |        | Byte 2: Month [1-12]                                                                                                    |
|        |                 |           |        | Byte 3: Day [1-31]                                                                                                    |
|        |                 |           |        | Byte 4: Hour [0-23]                                                                                                    |
|        |                 |           |        | Byte 5: Minute [0-59]                                                                                                    |
| 9      | SetDateTime     | 10        | string | Byte 6: Second [0-59].                                                                                                    |
|        |                 |           | ounig  | Each byte is a binary-coded decimal (BCD) value.                                                                                                    |
|        |                 |           |        | Example:                                                                                                    |
|        |                 |           |        | 15:38:00, April 24 2011, is coded with hexadecimal numbers as:                                                                                                    |
|        |                 |           |        | Year = 11h, Month = 04h, Day = 24h, Hour = 15h, Minute = 38h, Second = 00h.                                                                                                    |
|        |                 |           |        | It can also be set via the pump HMI or the GO app.                                                                                                    |
|        |                 |           |        | The present value of the real-time clock can always be read from the DateTime (module 21).                                                                                                    |

## 7.5 Overview of DDA settings and controls

|                                            | Selectable from bus | Selectable from<br>HMI/GO app | Preserved after<br>power cycling | DDA Model C | DDA XL |
|--------------------------------------------|---------------------|-------------------------------|----------------------------------|-------------|--------|
| General dosing settings                    |                     |                               |                                  |             |        |
| Main network watchdog (enable, disable)    | 1                   | <b>√</b> <sup>1)</sup>        | ✓ <sup>2)</sup>                  | 1           | 1      |
| Bus control (enable, disable)              |                     | 1                             | 1                                | 1           | 1      |
| Stop after power failure (enable, disable) |                     | 1                             | 1                                | 1           | 1      |
| Auto de-aerating (enable, disable)         | 1                   | 1                             | 1                                | 1           | 1      |
| Flow control (enable, disable)             | 1                   | 1                             | 1                                | 1           | 1      |
| Delay (short, medium, long)                |                     | 1                             | 1                                | 1           | 1      |
| Sensitivity (low, medium, high)            |                     | 1                             | 1                                | 1           | 1      |
| Auto FlowAdapt (enable, disable)           | 1                   | 1                             | 1                                | 1           | 1      |
| Pressure monitor                           |                     |                               |                                  |             |        |
| Min. pressure                              |                     | 1                             | 1                                | 1           |        |
| Max. pressure                              | 1                   | 1                             | 1                                | 1           | 1      |
| Min. pressure alarm (On, Off)              |                     | 1                             | 1                                | 1           | 1      |
| Max. capacity                              |                     | 1                             | 1                                | 1           |        |
| Slow mode (enable, disable)                | 1                   | 1                             | 1                                | 1           | 1      |
| Velocity (25 %, 50 %)                      | 1                   | 1                             | 1                                | 1           | 1      |
| Action commands                            |                     |                               |                                  |             |        |
| Reset fault                                | 1                   | 1                             | 1                                | 1           | 1      |
| Generate single pulse 3)                   | 1                   | 1                             |                                  | 1           | 1      |
| De-aerating (100 %)                        | 1                   | 1                             |                                  | 1           | 1      |
| Reset volume counter                       | 1                   | 1                             | 1                                | 1           | 1      |
| Set Real Time Clock                        | 1                   | 1                             | 1                                | 1           | ✓      |
| Reset Statistics counters                  |                     | 1                             | 1                                | 1           |        |
| Reset service                              |                     | 1                             | 1                                | 1           | 1      |
| Operation control                          |                     |                               |                                  |             |        |
| Requested start                            | 1                   | 1                             | 1                                | 1           | ✓      |
| Requested stop                             | 1                   | 1                             | 1                                | 1           | 1      |
| Operating mode                             |                     |                               |                                  |             |        |
| Manual                                     | 1                   | 1                             | 1                                | 1           | 1      |
| Manual setpoint                            | 1                   | 1                             | 1                                | 1           | 1      |
| Pulse                                      | 1                   | 1                             | 1                                | 1           | 1      |
| Pulse volume                               | 1                   | 1                             | 1                                | 1           | 1      |
| Pulse memory enable                        | 1                   | 1                             | 1                                | 1           | 1      |
| Analog                                     | 1                   | 1                             | 1                                | 1           | 1      |
| Analog mode (0-20 mA, 4-20 mA)             | 1                   | 1                             | 1                                | 1           | 1      |
| Analog scaling                             |                     | 1                             | 1                                | 1           | 1      |
| Timer                                      | 1                   | 1                             | 1                                |             | 1      |
| Timer mode (cycle, week)                   | 1                   | 1                             | 1                                |             | 1      |
| Batch                                      | 1                   | 1                             | 1                                | 1           | 1      |
| Batch dosing volume                        | 1                   | 1                             | 1                                | 1           | 1      |
| Batch dosing time                          | 1                   | 1                             | 1                                | 1           | 1      |
| Batch priority (volume, time)              |                     | 1                             | 1                                | 1           |        |
| Batch trigger                              |                     | 1                             | 1                                | 1           |        |
| Batch cycle time                           |                     | 1                             | 1                                | 1           |        |
| Batch week procedures                      | -                   | 1                             | 1                                | 1           |        |
| Batch start delay                          |                     | 1                             | 1                                | 1           |        |
| Output signal control/setting              |                     | -                             |                                  |             |        |
| Control output relay (On/off)              | 1                   | 4)                            | 1                                | 1           | 1      |
| Control analog output value                | 1                   | <b>√</b> <sup>5)</sup>        | 1                                | 1           | 1      |
| Relay function selection                   |                     | 1                             | 1                                | 1           | 1      |
| Digital input (NO, NC)                     |                     | 1                             | 1                                | 1           | 1      |
| Debounce of pulse input (enable, disable)  |                     | 1                             | 1                                | 1           |        |
| HMI/Display/bus settings                   |                     |                               |                                  |             |        |
| Key lock                                   |                     | 1                             | 1                                | 1           | 1      |
| Display settings                           |                     | 1                             | 1                                | 1           | 1      |

|                                            | Selectable from<br>bus | Selectable from<br>HMI/GO app | Preserved after<br>power cycling | DDA Model C | DDA XL |
|--------------------------------------------|------------------------|-------------------------------|----------------------------------|-------------|--------|
| Bluetooth (enable, disable)                |                        | 1                             | 1                                | 1           |        |
| CIM 150 PROFIBUS address                   |                        | 1                             | 1                                | 1           | 1      |
| RS485, AYB (GENIbus protocol settings)     | 1                      | 1                             | 1                                | 1           |        |
| Ethernet (protocol settings) <sup>6)</sup> |                        | 1                             | 1                                | 1           |        |
| Advanced functions                         |                        |                               |                                  |             |        |
| Condition check                            |                        | 1                             | 1                                | 1           |        |
| Sensor calibration                         |                        | 1                             | 1                                | 1           | 1      |
| Analog border input/output                 |                        | <b>√</b> 1)                   | 1                                | 1           |        |
| Analog calibration input/output            |                        | <b>√</b> 1)                   | 1                                | 1           |        |

1) It is only possible with the DDA model C and only from the GO app.

2) It is only possible with the DDA model C.

3) In Pulse or Batch mode, a pulse command from the bus can trigger dosing. In Batch mode on model C, only a batch can be triggered from the HMI.

4) It can be done by toggling the NO/NC setting via the HMI or the GO just for test purposes.

5) Only the pump flow, back pressure and analog input can be set.

6) It is for the built-in Ethernet port.

#### 7.6 Status module (StatusModule, module 11)

This is a PROFIBUS/PROFINET input module used for the status of the DDA pump settings. Its data type is 10, non-standard. The actual status of all the pump modes and states are reflected, no matter if it is a result of a pump HMI setting, or a GO app setting, or a setting written from the PROFIBUS/PROFINET via the ControlModule (module 1).

|                         | Actual mode/st | tate settings [bits]      |
|-------------------------|----------------|---------------------------|
|                         | Bit            | Name                      |
|                         | 0              | ActRemoteAccess           |
|                         | 1              | ActDeaerating (100 %)     |
| Byte 1<br>(data type 5) | 2              | ActAnalogMode             |
| (data type o)           | 3              | ActTimerMode              |
|                         | 4              | ActSlowMode               |
|                         | 5              | ActVelocity               |
|                         | 6-7            | -                         |
|                         | Actual enable/ | disable function [bits]   |
|                         | Bit            | Name                      |
|                         | 0              | ActAutoDeaeratingEnable   |
| Byte 2                  | 1              | ActFlowControlEnable      |
| (data type 5)           | 2              | ActProfiWatchdogEnable    |
|                         | 3              | ActAutoFlowAdaptEnable    |
|                         | 4              | ActPulseMemoryEnable      |
|                         | 5-7            | -                         |
|                         | Action comma   | nd acknowledgement [bits] |
|                         | Bit            | Name                      |
|                         | 0              | ResetFaultAck             |
| Byte 3<br>(data type 5) | 1              | PulseAck                  |
| (ddid type o)           | 2              | ResetVolumeCounterAck     |
|                         | 3              | SetRTCAck                 |
|                         | 4-7            | -                         |
|                         | Miscellaneous  | status [bits]             |
|                         | Bit            | Name                      |
|                         | 0              | Dosing (running)          |
| (data type 5)           | 1              | Warning                   |
|                         | 2              | Fault                     |
|                         | 3              | BusControlLocallyEnabled  |
|                         | 4-7            | -                         |

|                         | ActualStartSt | op [enumeration]                |
|-------------------------|---------------|---------------------------------|
|                         | Value         | Name                            |
| <b>D</b> / -            | 0             | Started                         |
| Byte 5<br>(data type 5) | 1             | Stopped                         |
| (data type o)           | 2             | Calibrating                     |
|                         | 3             | Service                         |
|                         | 4-255         | -                               |
|                         | ActualOperat  | ingMode [enumeration]           |
|                         | Value         | Name                            |
|                         | 0             | Manual                          |
| <b>D</b> / A            | 1             | Pulse                           |
| Byte 6<br>(data type 5) | 2             | Analog                          |
| (data type b)           | 3             | Timer                           |
|                         | 4             | Batch                           |
|                         | 5             | Batch, HMI or GO app controlled |
|                         | 6             | 6-255                           |

#### 7.6.1 Explanation of status bits

#### ActRemoteAccess

It is a status bit indicating whether the pump is in a state where it is controllable from the bus.

- The pump can only be controlled from its HMI or the GO app, and itsexternal signal inputs. In this state, all control bits are in the ControlModule and writing to any output module has no influence.
- In this state, the pump can be controlled by the bit settings in the ControlModule, as well as from the pump HMI or the GO app and
- external signal inputs, and the writing to the other output modules. To enter this state, the ControlModule bit 0 must be set and the pump must be started via the pump HMI or the GO app by pressing ▶/■.

#### ActDeaerating

It is a status bit indicating whether the pump is de-aerating.

| 0: The pump is not de-aerating. |  |
|---------------------------------|--|
| 1: The pump is de-aerating.     |  |

#### ActAnalogMode

It is a status bit indicating the selected type of the analog input signal.

| 0 | : 0- | -20 r | mΑ |
|---|------|-------|----|
| 1 | . 4  | ·20 r | πA |

This is always the reading if the operating mode is not Analog.

#### ActTimerMode

It is a status bit indicating the selected timer mode.

| 0: Cy | cle timer mode |
|-------|----------------|
| 1: We | eek timer mode |

#### ActSlowMode

It is a status bit indicating whether SlowMode has been enabled.

| 0. | SlowMode disabled:                                    |
|----|-------------------------------------------------------|
| 0: | There is no slow-down of the suction stroke velocity. |
|    | SlowMode enabled:                                     |

1: It slows down the suction stroke velocity to the velocity selected with the control bit Velocity.

#### Velocity

It is a status bit indicating the selected SlowMode suction stroke velocity.

| 0: | Selected SlowMode velocity 50 %:                    |
|----|-----------------------------------------------------|
|    | This is always the reading if SlowMode is disabled. |
| 1: | Selected SlowMode velocity 25 %                     |
|    |                                                     |

#### ActAutoDeaeratingEnable

It is a status bit indicating whether automatic pump de-aeration is enabled.

| ActFlowControlEnable                                        |                            |
|-------------------------------------------------------------|----------------------------|
| automatic pump de-aeration is active.                       | 1: Bus control has been en |
| The DigitalOutputs (module 34), bit 2, signals whenever the | Setting the RemoteAcce     |
| Automatic pump de-aeration enabled:                         | 0: app.                    |
| 0: Automatic pump de-aeration disabled                      | _ The Bus control has not  |

It is a status bit indicating whether the FlowControl function is enabled.

| 0: | FlowControl function disabled |
|----|-------------------------------|
| 1: | FlowControl function enabled  |

#### ActProfiWatchdogEnable

It is a status bit indicating whether the PROFIBUS/PROFINET software watchdog is enabled.

0: PROFIBUS/PROFINET watchdog disabled

1: PROFIBUS/PROFINET watchdog enabled

See section PROFIBUS communication watchdog, CIM 150 or PROFINET communication watchdog, CIM 500 for a description of how to use the watchdog features.

#### ActAutoFlowAdaptEnable

It is a status bit indicating whether the AutoFlowAdapt function is enabled.

| 0: | AutoFlowAdapt function disabled:                                    |  |  |  |  |
|----|---------------------------------------------------------------------|--|--|--|--|
|    | This is always the reading if the FlowControl function is disabled. |  |  |  |  |
| 1: | AutoFlowAdapt function enabled                                      |  |  |  |  |

#### ActPulseMemoryEnable

It is a status bit indicating whether the Pulse memory function is enabled.

| 0: | Pulse memory function disabled |
|----|--------------------------------|
| 1: | Pulse memory function enabled  |

#### Dosing (running)

It is a status bit indicating whether the DDA pump is dosing (running) at the moment.

| 0: | The pump is not dosing at the moment. |
|----|---------------------------------------|
| 1: | The pump is dosing at the moment.     |

#### Warning

It is a warning status bit.

| 0: | No warning is present.                                                                                       |
|----|----------------------------------------------------------------------------------------------------|
|    | A warning is present.                                                                                        |
| 1: | The pump can, however, continue its precise dosing for the time being, but we recommend to have it serviced. |

For further details about possible warnings and faults, as well as the pump behaviour in these situations, see section Alarms and warning.

#### Fault

It is a fault status bit. The pump stops dosing as long as the fault is present.

0: No fault is present.

1: A fault is present, and the pump remains stopped until the fault is corrected.

For further details about possible warnings and faults, as well as the pump behaviour in these situations, see section Alarms and warning.

#### BusControlLocallyEnabled

It is a status bit indicating whether Bus control has been enabled in the Settings menu on the pump HMI or the GO app.

The Bus control has not been enabled via the pump HMI or the GO  $_{0:}\,$  app.

- Setting the RemoteAccess bit in the ControlModule has no effect.
- 1: Bus control has been enabled via the pump HMI or the GO app.

#### Related information

- 5.7.1 PROFIBUS communication watchdog, CIM 150
- 5.7.2 PROFINET communication watchdog, CIM 500
- 7.8 Alarms and warning

#### 7.6.2 Explanation of command acknowledge bits

If the ActRemoteAccess bit is not set, PROFIBUS/PROFINET commands (and writings in general) will be prohibited and none of the acknowledge bits will ever be set. Command acknowledge bits can thus be used to check whether a command from ControlModule was sent or not.

#### ResetFaultAck

It is an acknowledge bit belonging to the ResetFault control bit. It is set when the control bit is set and the command is executed. It is cleared when the control bit is cleared.

#### PulseAck

It is an acknowledge bit belonging to the Pulse control bit. It is set when the control bit is set and the command is executed. It is cleared when the control bit is cleared.

#### ResetVolumeCounterAck

It is an acknowledge bit belonging to the ResetVolumeCounter control bit. It is set when the control bit is set and the command is executed. It is cleared when the control bit is cleared.

#### SetRTCAck

It is an acknowledge bit belonging to the SetRTC control bit. It is set when the control bit is set and the command is executed. It is cleared when the control bit is cleared.

#### Explanation of ActualStartStop

It is a status enumeration for reading whether the pump is started, stopped, calibrating or in service mode.

| Value | Name                                                                                                    |
|-------|----------------------------------------------------------------------------------------------------|
|       | Started                                                                                                    |
|       | This has the following meaning for the different operating modes:                                                                                        |
|       | Manual:                                                                                                    |
|       | The pump doses according to the ActualSetpointManual (module 12).                                                                                        |
|       | Analog:                                                                                                    |
|       | The pump doses according to the analog input signal and the<br>analog scaling.                                                                           |
| 0     | Pulse:                                                                                                    |
| U     | The pump doses according to the reception of pulses and the value of the ActualPulseVolume (module 13).                                                  |
|       | Batch:                                                                                                    |
|       | The pump doses according to the reception of pulses and the values of the ActualBatchDosingVolume (module 14) and the ActualBatchDosingTime (module 15). |
|       | Timer:                                                                                                    |
|       | The pumpdoses according to the timer functions using the batch<br>dosing settings.                                                                       |
| 1     | Stopped                                                                                                    |
|       | The pump is stopped by one of the control sources. The state of the control sources can be read from the ControlSourceStates (module 17).                |
|       | Calibrating                                                                                                    |
| 2     | The pump is calibrating the dosing accuracy.                                                                                                    |
| 2     | This is only possible via the pump HMI or the GO app by<br>selecting Calibration in the Setup menu.                                                      |
|       | Service                                                                                                    |
| 3     | The pump stopped and has been brought into Service mode.                                                                                                 |
| 3     | This is only possible via the pump HMI and can be done by pressing ▶/■ and 100% simultaneously.                                                          |

#### 7.6.3 Explanation of the ActualOperatingMode

It is the status enumeration for reading the actual operating mode. For an explanation of these modes and the belonging enumeration, see section Explanation of operating mode.

#### **Related information**

7.2.3 Explanation of operating mode

## 7.7 Measurement data modules

| Module | Name                    | Data type |
|--------|-------------------------|-----------|
| 12     | ActualSetpointManual    | 8         |
| 13     | ActualPulseVolume       | 8         |
| 14     | ActualBatchDosingVolume | 8         |

| 12 | ActualSetpointManual    | 8  | l/h           | It is the actual setpoint used in the operating mode Manual.<br>It can be set via the SetpointManual (module 2) or via the pump HMI or the GO app.                                                                                                    |
|----|-------------------------|----|---------------|----------------------------------------------------------------------------------------------------|
| 13 | ActualPulseVolume       | 8  | I             | It is the actual pulse volume used in the operating mode Pulse.<br>It can be set via the SetPulseVolume (module 3) or via the pump HMI or the GO app.                                                                                                    |
| 14 | ActualBatchDosingVolume | 8  | I             | It is the actual batch dosing volume used in the operating mode Batch.<br>It can be set via the SetBatchDosingVolume (module 4) or via the pump HMI or the GO app.                                                                                                    |
| 15 | ActualBatchDosingTime   | 7  | 0.1 s         | It is the actual batch dosing time used in the operating mode Batch.<br>It can be set via the SetBatchDosingTime (module 5) or via the pump HMI or the GO app.                                                                                                    |
| 16 | ActualPressureMax       | 8  | bar           | It is the actual value of the pressure alarm limit setting.<br>It can be set via the SetPressureMax (module 6) or via the pump HMI or the GO app.                                                                                                    |
| 17 | ControlSourceStates     | 5  | Bits          | It is the tatus of the start/stop control sources, 1 means Active. They can be active<br>simultaneously.<br>Bit 0: Stop via the pump HMI or the GO app<br>Bit 1: External stop<br>Bit 2: Stop from bus                                                                                                    |
| 18 | FaultCode               | 5  | Enum          |                                                                                                    |
| 19 | WarningCode             | 5  | Enum          | See section Status module (StatusModule, module 11).                                                                                                    |
| 20 | WarningBits             | 6  | Bits          |                                                                                                    |
| 21 | DateTime                | 10 | BCD<br>string | It is the present value of the internal real-time clock (RTC).<br>It can be set via the SetDateTime (module 9) or via the pump HMI or the GO app.<br>Byte 1: Year (from year 2000)<br>Byte 2: Month [1-12]<br>Byte 3: Day [1-31]<br>Byte 4: Hour [0-23]<br>Byte 5: Minute [0-59]<br>Byte 6: Second [0-59].<br>Each byte is a binary-coded decimal (BCD) value.<br>Example:<br>15:38:00, April 24 2011, is coded with hexadecimal numbers as:<br>Year = 11h, Month = 04h, Day = 24h, Hour = 15h, Minute = 38h, Second = 00h . |
| 22 | DosingPressureMax       | 8  | bar           | It is the maximum dosing pressure, fixed factory-set value for this pump type.                                                                                                    |
| 23 | DosingCapacityMax       | 8  | l/h           | It is the maximum dosing capacity, fixed factory-set value for this pump type.                                                                                                    |
| 24 | DosingCapacityReference | 8  | l/h           | It is the dosing capacity setpoint shown in the pump display. It represents the actual setpoint belonging to the actual operating mode and dosing state.                                                                                                    |
| 25 | MeasuredDosingCapacity  | 8  | l/h           | It is the measured (actual) dosing capacity.<br>The FlowControl bit in the ControlModule (module 1) must be enabled for this value to be<br>available.                                                                                                    |
| 26 | MeasuredPressure        | 8  | bar           | It is the measured pressure.<br>The FlowControl bit in the ControlModule must be enabled. It corresponds to the<br>Backpressure reading in the display.                                                                                                    |
| 27 | PulseInputFrequency     | 8  | Hz/min        | It is the frequency of pulse input (external pulse input signal or PROFIBUS/PROFINET Pulse command in ControlModule).                                                                                                    |
| 28 | RemainingDosingVolume   | 8  | 1             | It is the actual remaining volume to be dosed. It is used in Batch mode.                                                                                                    |
| 29 | VolumeTotal             | 8  | I             | It is the total volume dosed (non-resettable).                                                                                                    |
| 30 | VolumeTripCounter       | 8  | I             | It is the dosed-volume trip counter (reset with ResetVolumeCounter command in ControlModule).                                                                                                    |
| 31 | AnalogInput             | 8  | A             | It is the analog input signal 0-20 mA or 4-20 mA (used as setpoint in Analog mode).                                                                                                    |
| 32 | AnalogOutput            | 8  | A             | It is the analog output signal.<br>The parameter to map to the output is selected via the pump HMI or the GO app. If control from the PROFIBUS/PROFINET is selected, the analog output signal is controlled from the SetAnalogOutput (module 8).                                                                                                    |
| 33 | DigitalInputs           | 5  | Bits          | It is the status of the external digital inputs:<br>Logical "0": The input is not active.<br>Logical "1": The input is active.<br>The relay input type (NO or NC) is selected via the pump HMI or the GO app.<br>Signals are fixed to the following:<br>Bit 0: Low-level signal<br>Bit 1: Empty signal<br>Bit 2: External stop.                                                                                                    |

Unit

Description

| Module | Name             | Data type | Unit | Description                                                                                                    |
|--------|------------------|-----------|------|----------------------------------------------------------------------------------------------------|
| 34     | OutputRelays     | 5         | Bits | It is the status of the two output relays:<br>Logical "0": The output is not active.<br>Logical "1": The output is active.<br>The relay output type (NO or NC) is selected via the pump HMI or the GO app.<br>The output relay modules are defined as follows:<br>Bit 0: Relay 1 (select signal parameter via the pump HMI or the GO app)<br>Bit 1: Relay 2 (select signal parameter via the pump HMI or the GO app)<br>Bit 2: Auto-de-aerating (de-aerating valve open) .<br>If Bus control is selected as the relay signal parameter, the relay can be controlled from<br>the SetOutputRelays (module 7). |
| 35     | NumberOfPowerOns | 6         | -    | It counts the number of times the pump is powered on (non-resettable).                                                                                                    |
| 36     | RunTime          | 7         | s    | It counts the time the DDA pump is dosing (non-resettable).                                                                                                    |
| 37     | OperatingHours   | 7         | s    | It counts the number of hours the DDA pump is switched on. It counts both when the pump is dosing and when it is not dosing.                                                                                                    |
| 38     | StrokeCounter    | 7         | -    | It counts the number of strokes (non-resettable).                                                                                                    |
| 39     | TimeToNextDosing | 7         | s    | It is the time before the next dosing takes place (only in timer mode).                                                                                                    |

#### **Related information**

7.6 Status module (StatusModule, module 11)

English (GB)

#### 7.8 Alarms and warning

| Module       | Name        | Data type | Description                                                         |
|--------------|-------------|-----------|---------------------------------------------------------------------|
| 19 FoultCodo |             | F         | It is the code for active pump alarm.                               |
| 10           | FaultCode   | 5         | See the event code in the table below.                              |
| 10           | WarningCode | F         | It is the code for the first active pump warning.                   |
| 19           | WarningCode | 5         | See the event code in the table below.                              |
|              |             |           | It shows all active warnings.                                       |
|              |             |           | The belonging event code is shown in parenthesis.                   |
|              |             |           | Byte 1                                                              |
|              |             |           | Bit 0: Backpressure low (211) 7)                                    |
|              |             |           | Bit 1: Gas in pump head (35) <sup>7)</sup>                          |
|              |             |           | Bit 2: Cavitation (208) <sup>7)</sup>                               |
|              |             |           | Bit 3: Discharge valve leakage (36) <sup>7)</sup>                   |
|              |             |           | Bit 4: Suction valve leakage (37) <sup>7)</sup>                     |
|              |             |           | Bit 5: reserved                                                     |
| 20           | WarningBits | 6         | Bit 6: Service now (12)                                             |
| 20           |             | 0         | Bit 7: Service soon (33)                                            |
|              |             |           | Byte 2                                                              |
|              |             |           | Bit 0: Low level in tank (206)                                      |
|              |             |           | Bit 1: reserved                                                     |
|              |             |           | Bit 2: Bit 2: FlowControl cable defect (169) <sup>7)</sup>          |
|              |             |           | Bit 3: Real Time Clock out of order / Battery low (157)             |
|              |             |           | Bit 4: reserved                                                     |
|              |             |           | Bit 5: Flow deviation / pumping capacity too low (17) <sup>7)</sup> |
|              |             |           | Bit 6: reserved                                                     |
|              |             |           | Bit 7: reserved                                                     |

7) It requires the FlowControlEnable bit in the ControlModule to be set.

In case of a pump alarm or pump warning, the modules WarningCode and FaultCode contain an event code for the cause of the problem. The complete list of possible alarm or warning codes from a DDA pump is shown in the table below.

Alarm events make the pump stop. Some of them require acknowledgement of the alarm before the pump can be restarted. This acknowledgement can come from the pump HMI or the GO app or the PROFIBUS/PROFINET by using the ResetFault command. The pump can only indicate one active alarm at a time, whereas there can be many simultaneously active warnings. The complete status of warnings can be read from the WarningBits module.

| Event code | Event group   | Event description                                                                                              | Depends on<br>FlowControl enabled | Event action                    | Auto-<br>acknowledge |
|------------|---------------|----------------------------------------------------------------------------------------------------|-----------------------------------|---------------------------------|----------------------|
| 210        | Pump head     | Maximum pressure limit exceeded, ActualPressureMax (module 16)                                                 | Yes                               | Alarm                           | Yes                  |
| 211        | Pump head     | Backpressure too low<br>Fixed low-pressure limit (1.5 bar)                                                     | Yes                               | <sup>8)</sup> Alarm/<br>Warning | Yes                  |
| 35         | Pump head     | Air bubbles, gas in pump head, de-aerating problem                                                             | Yes                               | Warning                         | Yes                  |
| 208        | Pump head     | Cavitation                                                                                                    | Yes                               | Warning                         | Yes                  |
| 36         | Pump head     | Discharge (pressure) valve leakage                                                                             | Yes                               | Warning                         | Yes                  |
| 37         | Pump head     | Suction valve leakage                                                                                          | Yes                               | Warning                         | Yes                  |
| 12         | Pump head     | Service now (time for service exceeded)                                                                        | No                                | Warning                         | No                   |
| 33         | Pump head     | Soon time for service (general service information)                                                            | No                                | Warning                         | No                   |
| 17         | Pump head     | Flow deviation (performance requirement not met)                                                               | Yes                               | Warning                         | Yes                  |
| 51         | Pump head     | Blocked motor/pump                                                                                             | No                                | Alarm                           | Yes                  |
| 206        | Tank          | Low level in tank                                                                                              | No                                | Warning                         | Yes                  |
| 57         | Tank          | Empty tank (dry running)                                                                                       | No                                | Alarm                           | Yes                  |
| 169        | Input signals | Cable breakdown on FlowControl                                                                                 | Yes                               | Warning                         | Yes                  |
| 15         | Communication | PROFIBUS/PROFINET communication fault (main network<br>communication fault)                                    | No                                | <sup>9)</sup> Alarm             | No                   |
| 159        | Communication | CIU communication fault (GENIbus communication fault),<br>defective cable between the CIU 900 and the DDA pump | No                                | Alarm <sup>9)</sup>             | No                   |
| 64         | Motor head    | The motor head is over heated                                                                                  | No                                | Alarm                           | Yes                  |
| 157        | RTC battery   | Real Time Clock is out of order / low battery                                                                  | No                                | Warning                         | Yes                  |
| 165        | Input signal  | Setpoint signal fault, Analog input current above 21 mA                                                        | No                                | Alarm                           | Yes                  |
| 97         | Input signal  | Setpoint signal fault, Analog input current below 2 mA                                                         | No                                | Alarm                           | Yes                  |
| 247        | Supply        | Pump powered on                                                                                                | No                                | Alarm <sup>10)</sup>            | No                   |

8) A warning or alarm is selected in the Settings menu via the pump HMI or the GO app.

9) An alarm only occurs when the ActProfiWatchdogEnable bit has been set and the control from the bus/cloud is enabled in DDA Settings > Communication menu

10) Occurs only if pump has been configured to be stopped after power on.

#### **Related information**

7.2.1 Explanation of control bits in ControlModule 7.6.1 Explanation of status bits

#### 7.9 Device identification (DeviceIdentification, module 40)

The data type is 10, non-standard.

| Byte | Name/description                   |                                 |  |
|------|------------------------------------|---------------------------------|--|
|      | UnitFamily [enumeration]           | UnitType [enumeration]          |  |
|      |                                    | 1: Smart Digital Dosing, DDA    |  |
| 1    | 1<br>30: Smart Digital Dosing, DDA | 2: -                            |  |
|      |                                    | 3: Smart Digital Dosing, DDA XL |  |
|      |                                    | 4: Smart Digital Dosing, DDA-C  |  |
| 2    | UnitType [enumeration]             |                                 |  |
| Z    | According to description above.    |                                 |  |
| 3    | UnitVersion [enumeration]          |                                 |  |
| 5    | Used by Grundfos.                  |                                 |  |
| 4    | CIMSoftwareVersion [number]        |                                 |  |
| 5    | CIMSoftwareRevision [number]       |                                 |  |
| 6    | CIMModel [enumeration]             |                                 |  |

#### 8. Product simulation

The CIM can be put in product simulation mode in which case it generates life-like simulated values of all the PROFIBUS/ PROFINET input data modules.

Thus it is possible to connect a PROFIBUS/PROFINET master to a CIU 150 or CIU 500 without this device being connected to a real pump in a real-life system. In an office environment, it can then be verified that communication works and data is received and handled correctly by the PROFIBUS/PROFINET master application program, for example PLC program, before the equipment is installed under real-life conditions.

#### 8.1 CIM 150 product simulation

Product simulation mode can be accessed when the hexadecimal address switch has one of the values shown in the table below.

| Address setting |     | Simulated product              |  |
|-----------------|-----|--------------------------------|--|
| SW3             | SW4 | — Simulated product            |  |
| F               | 0   | Pump profile                   |  |
| F               | 1   | Booster system profile         |  |
| F               | 2   | CR Monitor profile             |  |
| F               | 3   | MP 204 motor protector profile |  |
| F               | 4   | Digital Dosing DDA profile     |  |
| F               | 5   | Wastewater system profile      |  |

The effective address is 15 (0x0F).

Only input modules are simulated. The data read has dummy values and no real product functionality is simulated.

#### **Related information**

5.4 Setting the PROFIBUS address

#### 8.2 CIM 500 product simulation

Product simulation mode can be accessed via the webserver.

# 9. Fault finding

#### 9.1 CIM 150

You can detect faults in a CIM 150 PROFIBUS module by observing the status of the two communication LEDs.

9.1.1 LED status

#### 9.1.1.1 Both LEDs (LED1 and LED2) remain off when the power supply is connected

| Cause                                                                        | Remedy                                                                                                    |
|------------------------------------------------------------------------------|----------------------------------------------------------------------------------------------------|
| The CIM is fitted incorrectly in the Grundfos product.                       | Check if the CIM is fitted correctly in the Grundfos product.                                                   |
| The CIM is defective.                                                        | Replace the CIM.                                                                                                |
| 9.1.1.2 LED2 for internal communication is flashing red                      |                                                                                                    |
| Cause                                                                        | Remedy                                                                                                    |
| There is no internal communication between the CIM and the Grundfos product. | Check if the CIM is fitted correctly in the Grundfos product.                                                   |
| 9.1.1.3 LED2 for internal communication is permanently red                   |                                                                                                    |
| Cause                                                                        | Remedy                                                                                                    |
| The CIM does not support the dosing pump connected.                          | Contact the nearest Grundfos company.                                                                           |
| 9.1.1.4 PROFIBUS LED1 is permanently red                                     |                                                                                                    |
| Cause                                                                        | Remedy                                                                                                    |
| There is a fault in the CIM.                                                 | Contact the nearest Grundfos company.                                                                           |
| 9.1.1.5 PROFIBUS LED1 is flashing red                                        |                                                                                                    |
| Cause                                                                        | Remedy                                                                                                    |
| There is a fault in the CIM 150 PROFIBUS configuration.                      | <ul> <li>Make sure in the DDA settings menu that the PROFIBUS address<br/>has a valid value [1-125].</li> </ul> |
|                                                                              | Make sure the GSD file used is correct.                                                                         |
|                                                                              | Make sure the PROFIBUS cable has been fitted correctly.                                                         |
|                                                                              | <ul> <li>Make suer the PROFIBUS termination is correct.</li> </ul>                                              |

#### 9.2 CIM 500

You can detect faults in the CIM 500 by observing the status of the two communication LEDs.

#### 9.2.1 LED status

#### 9.2.1.1 Both LEDs (LED1 and LED2) remain off when the power supply is connected

| Cause                                                                        | Remedy                                                        |
|------------------------------------------------------------------------------|---------------------------------------------------------------|
| The CIM is fitted incorrectly in the Grundfos product.                       | Check if the CIM is fitted correctly in the Grundfos product. |
| The CIM is defective.                                                        | Replace the CIM.                                              |
| 9.2.1.2 PROFINET IO LED1 remains off                                         |                                                               |
| Cause                                                                        | Remedy                                                        |
| The protocol selection switch (SW1) is set in the Modbus TCP position.       | • Set the switch to 0.                                        |
| 9.2.1.3 LED2 for internal communication is flashing red                      |                                                               |
| Cause                                                                        | Remedy                                                        |
| There is no internal communication between the CIM and the Grundfos product. | Check if the CIM is fitted correctly in the Grundfos product. |
| 9.2.1.4 LED2 for internal communication is permanently red                   |                                                               |
| Cause                                                                        | Remedy                                                        |
| The CIM does not support the dosing pump connected.                          | Contact the nearest Grundfos company.                         |
| 9.2.1.5 PROFINET IO LED1 is permanently red                                  |                                                               |
| Cause                                                                        | Remedy                                                        |
| The connected Grundfos product is not supported.                             | Contact the nearest Grundfos company.                         |

| Cause                                                      | Remedy                                                                                  |
|------------------------------------------------------------|-----------------------------------------------------------------------------------------|
| The protocol switch (SW1) is in an illegal position.       | Make sure the rotary switch SW1 is set to 0.                                            |
| 9.2.1.6 PROFINET IO LED1 is flashing red                   |                                                                                         |
| Cause                                                      | Remedy                                                                                  |
| There is a fault in the CIM 500 PROFINET IO configuration. | Make sure the right GSDML file is used.                                                 |
|                                                            | Make sure the PROFINET IO IP address configuration is correct.                          |
|                                                            | <ul> <li>Make sure the device name is in the CIM 500 and PROFINET IO master.</li> </ul> |
| 9.2.1.7 PROFINET IO LED1 is pulsing red                    |                                                                                         |
| Cause                                                      | Remedy                                                                                  |
| The connection with the master is lost.                    | Check the cables.                                                                       |
|                                                            | Make sure the master is running.                                                        |
| 9.2.1.8 LED1 is permanently red and green at the same time |                                                                                         |
| Cause                                                      | Remedy                                                                                  |
| There is an error in the firmware download.                | Use the webserver to download the firmware again.                                       |
| 9.2.1.9 LED2 is permanently red and green at the same time |                                                                                         |
| Cause                                                      | Remedy                                                                                  |
| There is a memory fault.                                   | Replace the CIM.                                                                        |

# 10. PROFIBUS address

This is the decimal to hexadecimal conversion table for setting the PROFIBUS address switches.

| PROFIBUS address | SW3 | SW4 | PROFIBUS address | SW3 | SW4 | PROFIBUS address | SW3 | SW4 |
|------------------|-----|-----|------------------|-----|-----|------------------|-----|-----|
| 1                | 0   | 1   | 46               | 2   | E   | 91               | 5   | В   |
| 2                | 0   | 2   | 47               | 2   | F   | 92               | 5   | С   |
| 3                | 0   | 3   | 48               | 3   | 0   | 93               | 5   | D   |
| 4                | 0   | 4   | 49               | 3   | 1   | 94               | 5   | E   |
| 5                | 0   | 5   | 50               | 3   | 2   | 95               | 5   | F   |
| 6                | 0   | 6   | 51               | 3   | 3   | 96               | 6   | 0   |
| 7                | 0   | 7   | 52               | 3   | 4   | 97               | 6   | 1   |
| 8                | 0   | 8   | 53               | 3   | 5   | 98               | 6   | 2   |
| 9                | 0   | 9   | 54               | 3   | 6   | 99               | 6   | 3   |
| 10               | 0   | A   | 55               | 3   | 7   | 100              | 6   | 4   |
| 11               | 0   | В   | 56               | 3   | 8   | 101              | 6   | 5   |
| 12               | 0   | С   | 57               | 3   | 9   | 102              | 6   | 6   |
| 13               | 0   | D   | 58               | 3   | A   | 103              | 6   | 7   |
| 14               | 0   | E   | 59               | 3   | В   | 104              | 6   | 8   |
| 15               | 0   | F   | 60               | 3   | С   | 105              | 6   | 9   |
| 16               | 1   | 0   | 61               | 3   | D   | 106              | 6   | A   |
| 17               | 1   | 1   | 62               | 3   | E   | 107              | 6   | В   |
| 18               | 1   | 2   | 63               | 3   | F   | 108              | 6   | С   |
| 19               | 1   | 3   | 64               | 4   | 0   | 109              | 6   | D   |
| 20               | 1   | 4   | 65               | 4   | 1   | 110              | 6   | E   |
| 21               | 1   | 5   | 66               | 4   | 2   | 111              | 6   | F   |
| 22               | 1   | 6   | 67               | 4   | 3   | 112              | 7   | 0   |
| 23               | 1   | 7   | 68               | 4   | 4   | 113              | 7   | 1   |
| 24               | 1   | 8   | 69               | 4   | 5   | 114              | 7   | 2   |
| 25               | 1   | 9   | 70               | 4   | 6   | 115              | 7   | 3   |
| 26               | 1   | A   | 71               | 4   | 7   | 116              | 7   | 4   |
| 27               | 1   | В   | 72               | 4   | 8   | 117              | 7   | 5   |
| 28               | 1   | С   | 73               | 4   | 9   | 118              | 7   | 6   |
| 29               | 1   | D   | 74               | 4   | A   | 119              | 7   | 7   |
| 30               | 1   | E   | 75               | 4   | В   | 120              | 7   | 8   |
| 31               | 1   | F   | 76               | 4   | С   | 121              | 7   | 9   |
| 32               | 2   | 0   | 77               | 4   | D   | 122              | 7   | A   |
| 33               | 2   | 1   | 78               | 4   | E   | 123              | 7   | В   |
| 34               | 2   | 2   | 79               | 4   | F   | 124              | 7   | С   |
| 35               | 2   | 3   | 80               | 5   | 0   | 125              | 7   | D   |
| 36               | 2   | 4   | 81               | 5   | 1   | 126              | 7   | E   |
| 37               | 2   | 5   | 82               | 5   | 2   |                  |     |     |
| 38               | 2   | 6   | 83               | 5   | 3   |                  |     |     |
| 39               | 2   | 7   | 84               | 5   | 4   |                  |     |     |
| 40               | 2   | 8   | 85               | 5   | 5   |                  |     |     |
| 41               | 2   | 9   | 86               | 5   | 6   |                  |     |     |
| 42               | 2   | A   | 87               | 5   | 7   |                  |     |     |
| 43               | 2   | В   | 88               | 5   | 8   |                  |     |     |
| 44               | 2   | С   | 89               | 5   | 9   |                  |     |     |
| 45               | 2   | D   | 90               | 5   | A   |                  |     |     |

#### **Related information**

5.4 Setting the PROFIBUS address

## A.1. How to configure an IP address on your PC using Windows 11

Make sure that you have the necessary administrator rights.

- 1. Go to Ethernet settings (for example, use the Windows "Search" function).
- 2. Select the drop-down menu for the Ethernet port in question.
- 3. Select Edit at the IP assignment.
- 4. Fill in the settings as below. Note that all addresses belong to the CIM 500 subnetwork 192.168.1.x. but are unique (gateway and DNS can be identical).

| Edit IP settings |        |
|------------------|--------|
| Manual           |        |
| IPv4             |        |
| On On            |        |
| IP address       |        |
| 192.168.1.10     |        |
| Subnet mask      |        |
| 255.255.255.0    |        |
| Gateway          |        |
| 192.168.1.1      |        |
| Preferred DNS    |        |
| 192.168.1.1      |        |
| DNS over HTTPS   |        |
| Off              | ~      |
| Alternate DNS    |        |
| DNS over HTTPS   |        |
| Off              | ~      |
| IPv6<br>off      |        |
| Save             | Cancel |

Example from Windows 11

27

TM087414

## A.2. Webserver configuration

The built-in webserver is an easy and effective way to monitor the status of the CIM 500 and configure the available functions and industrial Ethernet protocols. The webserver also makes it possible to update the firmware of the CIM 500, and store or restore settings. To establish a connection from a PC to the CIM 500, proceed as follows:

#### Before configuration

- Make sure that the PC and the CIM 500 are connected via an Ethernet cable.
- Make sure that the PC Ethernet port is set to the same network as the CIM 500. For network configuration, see section How to configure an IP address on your PC.
- To establish a connection from a PC to the CIM 500 for the first time, the following steps are required:
- 1. Open a standard internet browser and type 192.168.1.100 in the URL address field.
- 2. Log in to the webserver.

### A.3. Login

| grundfos <sup>.</sup> X                                         | Grundfos CIM 500 Industrial Ethernet - Modbus | тср |
|-----------------------------------------------------------------|-----------------------------------------------|-----|
| Information<br>System<br>Version<br>Licence<br>Login<br>Contact | Login<br>Username: admin<br>Password:         |     |
| Login                                                           |                                               |     |

TM056063\_4412\_GRAY

| User name | Enter the user name. Default: admin.   |
|-----------|----------------------------------------|
| Password  | Enter the password. Default: Grundfos. |

- The user name and password can be changed on the web server under Grundfos Management.

#### **Related information**

A.5. User Management

# A.4. PROFINET IO configuration

This web page is used for configuring all the parameters relevant to the PROFINET IO protocol standard.

| GRUNDFOS <sup>®</sup>               | Real Time Eth                                | nernet Protocol Configuration - PROFINET IO |
|-------------------------------------|----------------------------------------------|---------------------------------------------|
| Version                             | Protocol Setting                             | gs                                          |
| Configuration                       | Device Name:                                 |                                             |
| Real Time Ethernet Protocol         | IP Address:<br>Subnet Mask:                  | 0.0.0.0                                     |
| Network Settings<br>User Management | Gateway:                                     | 0.0.0.0                                     |
| Service Info<br>Contact             | Product Simula<br>Grundfos product<br>Submit | tion<br>simulation: No Simulation           |
|                                     | Restart                                      |                                             |
|                                     | Press the button to                          | o Restart the system: RESTART               |
|                                     |                                              |                                             |
|                                     |                                              |                                             |

#### RealTime Ethernet Protocol Configuration - PROFINET IO

| Object                      | Description                                                                                                    |
|-----------------------------|----------------------------------------------------------------------------------------------------|
|                             | Fill in a device name according to the PROFINET rules:                                                                                                    |
|                             | It must consists of one or more labels separated by a dot.                                                                                                    |
| Device Name                 | The total length must be 1 to 240 characters.                                                                                                    |
| Device Marine               | The length of a label must be 1 to 63 characters.                                                                                                    |
|                             | Labels must only consist of lower case characters, digits and "-".                                                                                                    |
|                             | The first and the last character of a label must not be "-".                                                                                                    |
| IP Address                  | This field is read-only. The IP address is assigned from the PLC. The PROFINET IO is not allowed to share the IP address with a CIM 500 webserver.                                                                                                    |
| Subnet Mask                 | This field is read-only. The subnet mask is assigned from the PLC.                                                                                                    |
| Gateway                     | This field is read-only. The gateway address is assigned from the PLC.                                                                                                    |
| Grundfos product simulation | The module can be put in product simulation mode to generate realistic simulated values of all the PROFINET IO input data. It is thus possible to connect a PROFINET IO master to a module fitted in a CIU 900 without installing this device in a real industrial process system. In an office environment, it can then be verified that communication works and data is received and handled correctly by the PROFINET IO master application program, for example, PLC program, before installing the device. |
|                             | To enable product simulation, select a product type from the dropdown list.                                                                                                    |
|                             | To terminate product simulation, select No Simulation.                                                                                                    |
| Restart                     | Press the restart button if the LED1 flashes red, indicating a wrong or missing PROFINET IO configuration.                                                                                                    |

TM074525

# A.5. User Management

A login is required for any change in the CIM 500 settings, and this web page is used for configuring the username and password.

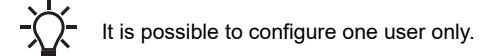

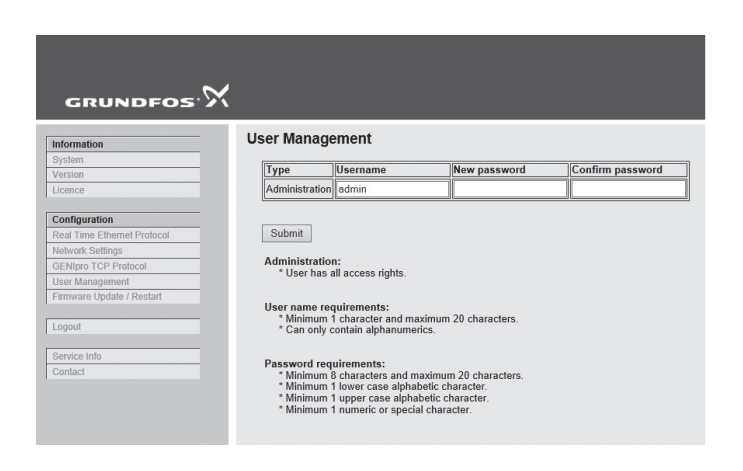

TM074527

#### User management

#### **Related information**

A.3. Login

# A.6. Update

You can update the firmware by the built-in webserver. The binary file is supplied by Grundfos.

To make installation and configuration easier, you can upload the configuration to a PC for backup or distribution to multiple modules.

If you experience problems with logging in to the webserver after a firmware update, perform a factory reset.

| Information                 | Update                                                              |        |
|-----------------------------|---------------------------------------------------------------------|--------|
| System<br>Version           | Firmware                                                            |        |
| Licence                     | This updates the software of the CIM 500 module.                    |        |
| Configuration               | Firmware:                                                           | Browse |
| Real Time Ethernet Protocol |                                                                     |        |
| Network Settings            | Update                                                              |        |
| GENIPRO I CP Protocol       |                                                                     |        |
| Firmware Update / Restart   | Configuration                                                       |        |
|                             |                                                                     |        |
| Logout                      | I his downloads/uploads the configuration of the CIM 500 module.    |        |
|                             | File:                                                               | Browse |
| Service Info                |                                                                     |        |
| Contact                     | Download to module Upload from device                               |        |
|                             |                                                                     |        |
|                             | Restart                                                             |        |
|                             | By pressing this button, the CIM 500 module will make a power reset |        |
|                             |                                                                     |        |
|                             |                                                                     |        |
|                             | Restart module                                                      |        |

#### Update

| Object             | Description                                                                           |
|--------------------|---------------------------------------------------------------------------------------|
| Firmware           | It is the path to the binary firmware image that can be used for updating the module. |
| Update             | Click [Update] to start the update. The procedure takes approximately one minute.     |
| File               | It is the path to the configuration file.                                             |
| Download to module | Click here to transfer the configuration file to the module.                          |
| Upload from device | Click here to upload the configuration of the module to a file on your PC.            |
| Restart module     | By pressing this button, the CIM 500 makes a power-up reset.                          |

TM074526

#### Argentina

Bombas GRUNDFOS de Argentina S.A. Ruta Panamericana km. 37.500industin 1619 - Garín Pcia. de B.A. Tel.: +54-3327 414 444 Fax: +54-3327 45 3190

#### Australia

GRUNDFOS Pumps Pty. Ltd. P.O. Box 2040 Regency Park South Australia 5942 Tel.: +61-8-8461-4611 Fax: +61-8-8340-0155

# Austria Austria GRUNDFOS Pumpen Vertrieb Ges.m.b.H. Grundfosstraße 2 A-5082 Grödig/Salzburg Tel: +43-6246-883-0 Fax: +43-6246-883-30

Belgium N.V. GRUNDFOS Bellux S.A. Boomsesteenweg 81-83 B-2630 Aartselaar Tel.: +32-3-870 7300 Fax: +32-3-870 7301

#### Bosnia and Herzegovina

GRUNDFOS Sarajevo Zmaja od Bosne 7-7A BiH-71000 Sarajevo Tel.: +387 33 592 480 Fax: +387 33 590 465 www.ba.grundfos.com E-mail: grundfos@bih.net.ba

#### Brazil

BOMBAS GRUNDFOS DO BRASIL Av. Humberto de Alencar Castelo Branco, 630 CEP 09850 - 300

São Bernardo do Campo - SP Tel.: +55-11 4393 5533 Fax: +55-11 4343 5015 Bulgaria

Grundfos Bulgaria EOOD Slatina District Granna District Iztochna Tangenta street no. 100 BG - 1592 Sofia Tel.: +359 2 49 22 200 Fax: +359 2 49 22 201 E-mail: bulgaria@grundfos.bg

Canada GRUNDFOS Canada inc. 2941 Brighton Road Oakville, Ontario L6H 6C9 Tel.: +1-905 829 9533 Fax: +1-905 829 9512

# China GRUNDFOS Pumps (Shanghai) Co. Ltd. 10F The Hub, No. 33 Suhong Road Minhang District Shanghai 201106 PRC Tel. + 86 21 612 252 22 Fax: +86 21 612 253 33

Colombia GRUNDFOS Colombia S.A.S. Km 1.5 vía Siberia-Cota Conj. Potrero Chico. Parque Empresarial Arcos de Cota Bod. 1A. Cota, Cundinamarca Tel.: +57(1)-2913444 Fax: +57(1)-8764586

#### Croatia

GRUNDFOS CROATIA d.o.o. Buzinski prilaz 38, Buzin HR-10010 Zagreb Tel.: +385 1 6595 400 Fax: +385 1 6595 499 www.hr.grundfos.com

Czech Republic

GRUNDFOS Sales Czechia and Slovakia s.r.o.

Čajkovského 21 779 00 Olomouc Tel.: +420-585-716 111

Denmark GRUNDFOS DK A/S Martin Bachs Vej 3 DK-8850 Bjerringbro Tel.: +45-87 50 50 50 Fax: +45-87 50 51 51 E-mail: info\_GDK@grundfos.com www.grundfos.com/DK

**Estonia** GRUNDFOS Pumps Eesti OÜ Peterburi tee 92G 11415 Tallinn Tel.: + 372 606 1690 Fax: + 372 606 1691

#### Finland

OY GRUNDFOS Pumput AB Trukkikuja 1 FI-01360 Vantaa Tel.: +358-(0) 207 889 500

France Pompes GRUNDFOS Distribution S.A. Parc d'Activités de Chesnes 57, rue de Malacombe F-38290 St. Quentin Fallavier (Lyon) Tel.: +33-4 74 82 15 15 Fax: +33-4 74 94 10 51

Germany GRUNDFOS GMBH Schlüterstr. 33 40699 Erkrath Tel.: +49-(0) 211 929 69-0 Fax: +49-(0) 211 929 69-3799 E-mail: infoservice@grundfos.de Service in Deutschland: kundendienst@grundfos.de

#### Greece

GRUNDFOS Hellas A.E.B.E. 20th km. Athinon-Markopoulou Av. P.O. Box 71 GR-19002 Peania Tel.: +0030-210-66 83 400 Fax: +0030-210-66 46 273

Hong Kong GRUNDFOS Pumps (Hong Kong) Ltd. Unit 1, Ground floor, Siu Wai industrial Centre 29-33 Wing Hong Street & 68 King Lam Street, Cheung Sha Wan Kowloon Tel.: +852-27861706 / 27861741 Fax: +852-27858664

#### Hungary

GRUNDFOS South East Europe Kft. Tópark u. 8 H-2045 Törökbálint Tel.: +36-23 511 110 Fax: +36-23 511 111

India GRUNDFOS Pumps India Private Limited 118 Old Mahabalipuram Road Thoraipakkam Chennai 600 097 Tel.: +91-44 2496 6800

Indonesia PT GRUNDFOS Pompa Graha intirub Lt. 2 & 3 Jln. Cililitan Besar No.454. Makasar, Jakarta Timur ID-Jakarta 13650 Tel.: +62 21-469-51900 Fax: +62 21-460 6910 / 460 6901

#### Ireland

GRUNDFOS (Ireland) Ltd. Unit A, Merrywell Business Park Ballymount Road Lower Dublin 12 Tel.: +353-1-4089 800 Fax: +353-1-4089 830

Italy GRUNDFOS Pompe Italia S.r.I. Via Gran Sasso 4 I-20060 Truccazzano (Milano) Tel.: +39-02-95838112 Fax: +39-02-95309290 / 95838461

# Japan GRUNDFOS Pumps K.K.

1-2-3, Shin-Miyakoda, Kita-ku Hamamatsu 431-2103 Japan Tel.: +81 53 428 4760 Fax: +81 53 428 5005

# **Kazakhstan** Grundfos Kazakhstan LLP

7' Kyz-Zhibek Str., Kok-Tobe micr. KZ-050020 Almaty Kazakhstan Tel.: +7 (727) 227-98-55/56

Korea GRUNDFOS Pumps Korea Ltd. 6th Floor, Aju Building 679-5 Yeoksam-dong, Kangnam-ku, 135-916 Seoul, Korea Tel.: +82-2-5317 600 Fax: +82-2-5633 725

#### Latvia

SIA GRUNDFOS Pumps Latvia Deglava biznesa centrs Augusta Deglava ielā 60 LV-1035, Rīga, Tel.: + 371 714 9640, 7 149 641 Fax: + 371 914 9646

#### Lithuania

GRUNDFOS Pumps UAB Smolensko g. 6 LT-03201 Vilnius Tel.: + 370 52 395 430 Fax: + 370 52 395 431

Malaysia GRUNDFOS Pumps Sdn. Bhd. 7 Jalan Peguam U1/25 Glenmarie industrial Park 40150 Shah Alam, Selangor Tel.: +60-3-5569 2922 Fax: +60-3-5569 2866

#### Mexico

MEXICO Bombas GRUNDFOS de México S.A. de C.V. Boulevard TLC No. 15 Parque industrial Stiva Aeropuerto Apodaca, N.L. 66600 Tel.: +52-81-8144 4000 Fax: +52-81-8144 4010

#### Netherlands

GRUNDFOS Netherlands Veluwezoom 35 1326 AE Almere Postbus 22015 1302 CA ALMERE Tel.: +31-88-478 6336 Fax: +31-88-478 6332 E-mail: info\_gnl@grundfos.com

#### New Zealand

GRUNDFOS Pumps NZ Ltd. 17 Beatrice Tinsley Crescent North Harbour Industrial Estate Albany, Auckland Tel.: +64-9-415 3240 Fax: +64-9-415 3250

Norway GRUNDFOS Pumper A/S Strømsveien 344 Postboks 235, Leirdal N-1011 Oslo Tel.: +47-22 90 47 00 Fax: +47-22 32 21 50 Poland

GRUNDFOS Pompy Sp. z o.o. ul. Klonowa 23 Baranowo k. Poznania PL-62-081 Przeźmierowo Tel.: (+48-61) 650 13 00 Fax: (+48-61) 650 13 50

Portugal Bombas GRUNDFOS Portugal, S.A. Rua Calvet de Magalhães, 241 Apartado 1079 P-2770-153 Paço de Arcos Tel.: +351-21-440 76 00 Fax: +351-21-440 76 90

Romania GRUNDFOS Pompe România SRL S-PARK BUSINESS CENTER, Clădirea A2, etaj 2 A2, etaj 2 Str. Tipografilor, Nr. 11-15, Sector 1, Cod 013714 Bucuresti, Romania Tel.: 004 021 2004 100 E-mail: romania@grundfos.ro

#### Serbia

Grundfos Srbija d.o.o. Omladinskih brigada 90b 11070 Novi Beograd Tel.: +381 11 2258 740 Fax: +381 11 2281 769 www.rs.grundfos.com

Singapore GRUNDFOS (Singapore) Pte. Ltd. 25 Jalan Tukang Singapore 619264 Tel.: +65-6681 9688 Faxax: +65-6681 9689

#### Slovakia

GRUNDFOS s.r.o. Prievozská 4D 821 09 BRATISLAVA Tel.: +421 2 5020 1426 sk.grundfos.com

#### Slovenia

GRUNDFOS LJUBLJANA, d.o.o. Leskoškova 9e, 1122 Ljubljana Tel.: +386 (0) 1 568 06 10 Fax: +386 (0) 1 568 06 19 E-mail: tehnika-si@grundfos.com

South Africa GRUNDFOS (PTY) LTD 16 Lascelles Drive, Meadowbrook Estate 1609 Germiston, Johannesburg Tel.: (+27) 10 248 6000 Fax: (+27) 10 248 6002 E-mail: lgradidge@grundfos.com

#### Spain

Bombas GRUNDFOS España S.A. Camino de la Euentecilla s/n E-28110 Algete (Madrid) Tel.: +34-91-848 8800 Fax: +34-91-628 0465

#### Sweden GRUNDFOS AB

Box 333 (Lunnagårdsgatan 6) 431 24 Mölndal Tel.: +46 31 332 23 000 Fax: +46 31 331 94 60

Switzerland GRUNDFOS Pumpen AG Bruggacherstrasse 10 CH-8117 Fällanden/ZH Tel.: +41-44-806 8111 Fax: +41-44-806 8115

#### Taiwan

GRUNDFOS Pumps (Taiwan) Ltd. 7 Floor, 219 Min-Chuan Road Taichung, Taiwan, R.O.C. Tel.: +886-4-2305 0868 Fax: +886-4-2305 0878

Thailand GRUNDFOS (Thailand) Ltd. 92 Chaloem Phrakiat Rama 9 Road Dokmai, Pravej, Bangkok 10250 Tel.: +66-2-725 8999 Fax: +66-2-725 8998

Turkey GRUNDFOS POMPA San. ve Tic. Ltd. Sti. Gebze Organize Sanayi Bölgesi Ihsan dede Caddesi 2. yol 200. Sokak No. 204 2. yol 200. Sonar No. 204 41490 Gebze/ Kocaeli Tel.: +90 - 262-679 7979 Fax: +90 - 262-679 7905 E-mail: satis@grundfos.com

#### Ukraine

Октаіпе ТОВ "ГРУНДФОС УКРАЇНА" Бізнес Центр Європа Столичне шосе, 103 м. Київ, 03131, Україна Tel.: (+38 044) 237 04 00 Fax: (+38 044) 237 04 01 E-mail: ukraine@grundfos.com

#### United Arab Emirates

**GRUNDFOS Gulf Distribution** P.O. Box 16768 Jebel Ali Free Zone, Dubai Tel.: +971 4 8815 166 Fax: +971 4 8815 136

#### United Kingdom

GRUNDFOS Pumps Ltd. Grovebury Road Leighton Buzzard/Beds. LU7 4TL Tel.: +44-1525-850000 Fax: +44-1525-850011

U.S.A. Global Headquarters for WU 856 Koomey Road Brookshire, Texas 77423 USA Phone: +1-630-236-5500

Kazakhstan in Uzbekistan

S8a, Oybek street, Tashkent Tel.: (+998) 71 150 3290 / 71 150 3291 Fax: (+998) 71 150 3292

#### Uzbekistan Grundfos Tashkent, Uzbekistan The Representative Office of Grundfos

www.grundfos.com

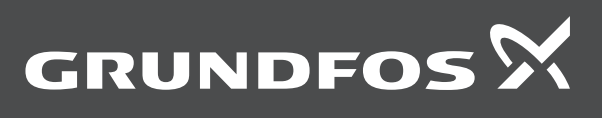

**98125976 01.2025** ECM: 1414766